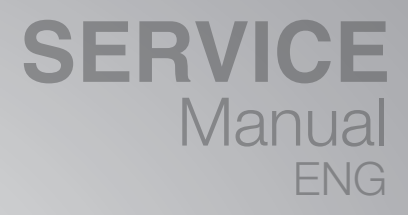

# TIME POWER

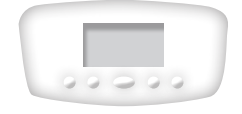

70 K 90 K 115 K 160 K

**50 K** 

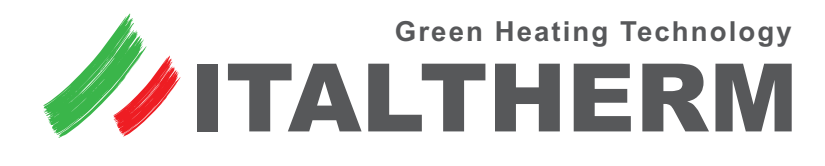

ITALIAN TECHNOLOGY • ITALIAN DESIGN • ITALIAN QUALITY

# **Table of Content**

| Available models 2                                                                                                    |
|----------------------------------------------------------------------------------------------------|
| PCB configuration       3         Spare PCB content       3         Installation       3                                                                                |
| Check list for first ignition                                                                                                    |
| Gas conversion                                                                                                    |
| User guide                                                                                                    |
| Accessing the main board $\hfill \ldots \hfill 6$                                                                                                    |
| Boiler internal components         7           Models 50 K and 70 K         7           Models 90 K and 115 K         8           Model 160 K         9                 |
| Electric diagrams10Models 50 K and 70 K10Models 90 K and 115 K11Model 160 K12Power supply connections13System control electric diagrams14                               |
| Filling the condensation collecting syphon                                                                                                    |
| Gas valve         15           Connectors and coils         15           Gas valve adjustment - 50 K 115 K         15           Gas valve adjustment - 160 K         16 |
| Kits and operations for Gas Conversion         17           Models 50 K         115 K         17           Model 160 K         18                                       |

| Parameters to manage boiler       19         Access to parameter setting menu       19         Parameter table (sort by number)       20                                      |
|----------------------------------------------------------------------------------------------------|
| Display and INFO menu22User views (general information on the display, for end user)22Technical views (specific information for technicians)22Current Information23Settings24 |
| Alarms - errors24Last 5 errors log (for technician)24Errors list and description25                                                                                            |
| Plant bleeding function                                                                                                    |
| Resistance value                                                                                                    |
| Pump capacity diagram                                                                                                    |
| Technical data                                                                                                    |
| Dimensions and connections         30           Models 50 K -70 K         30           Models 90 K -115 K         31           Models 160 K         32                        |
| Flue systems                                                                                                    |
| Accessories34Remote control34External probe kit34Outdoor Sensor kit and Remote Control34                                                                                      |

# **Available models**

| Model            | Gas Type | Q input max | dimensions WxHxD | Weight    |
|------------------|----------|-------------|------------------|-----------|
| Time Power 50 K  | G20/G31  | 47,5 kW     | 450 x 837 x 475  | 38,80 kg  |
| Time Power 70 K  | G20/G31  | 63 kW       | 450 x 837 x 475  | 45,80 kg  |
| Time Power 90 K  | G20/G31  | 85 kW       | 600 x 837 x 620  | 86,50 kg  |
| Time Power 115 K | G20/G31  | 108 kW      | 600 x 837 x 620  | 92,00 kg  |
| Time Power 160 K | G20/G31  | 150 kW      | 600 x 837 x 725  | 108,30 kg |

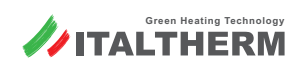

# **PCB configuration**

## Spare PCB content

**Nr. 1** Instruction sheet multi-language

- Nr.1 PCB
- Nr. 1 Red wire jumper (mounted on M12 pins 57-58)\*

\* Floor Thermostat contact for floor low temperature plant; E24 will appear if this contact will be open. Leave the jumper in, unless a normally-closed thermostat from the floor heating plant is connected in its place.

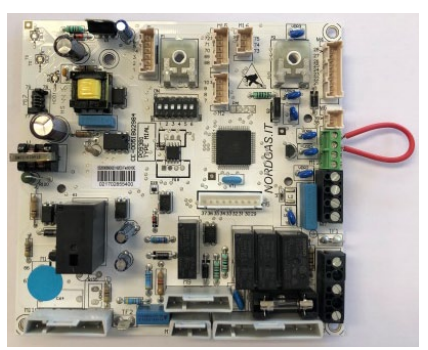

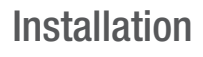

 $\setminus$  Take off electric supply before opening control panel and replacing PCB

Don't change micro-switches status (all OFF)

Position P1: completely turned clockwise Position P2: completely turned anticlockwise

With 160 kW boiler, before closing the control panel, take note of the new PCB firmware for choosing the right action.

Power ON and find your boiler model in the table here below. In case follow instructions.

### How to find the firmware

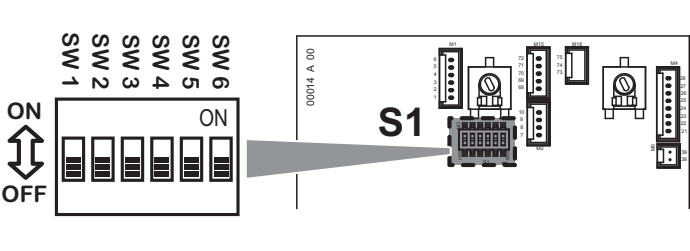

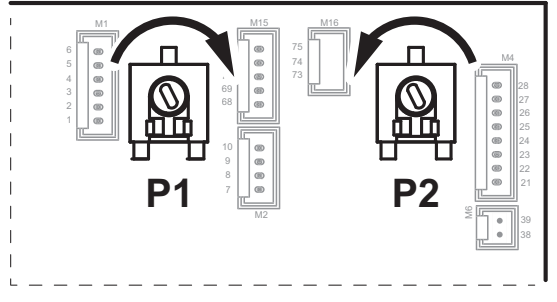

# 552000890/02 H0 E0 Fw:K010C

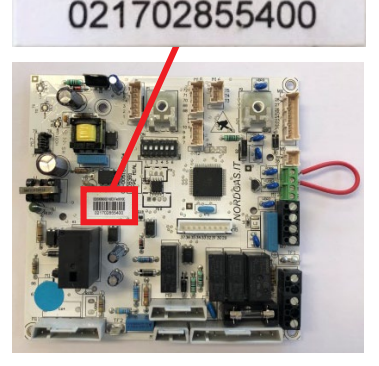

| Boiler Model | Instructions                                                                                                    |
|--------------|----------------------------------------------------------------------------------------------------|
| 50 K         | Change Par 0 into 2, otherwise E32 will be showed                                                                                            |
| 70 K         | Change Par 0 into 3, otherwise E32 will be showed                                                                                            |
| 90 K         | No actions are required                                                                                                    |
| 115 K        | Change <b>Par 0</b> into <b>5</b>                                                                                                    |
|              | Change <b>Par 0</b> into <b>5</b>                                                                                                    |
| 160 K        | ONLY IF PCB firmware is K010D or precedent<br>With G20 modify Par 13 = 150 and Par 14 = 740<br>With G31 modify Par 13 = 150 and Par 14 = 720 |

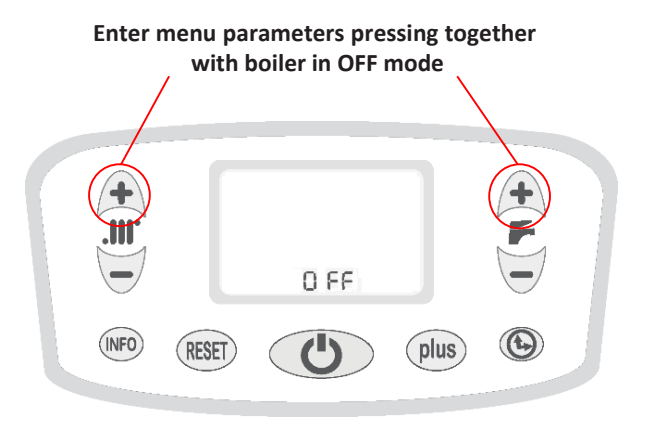

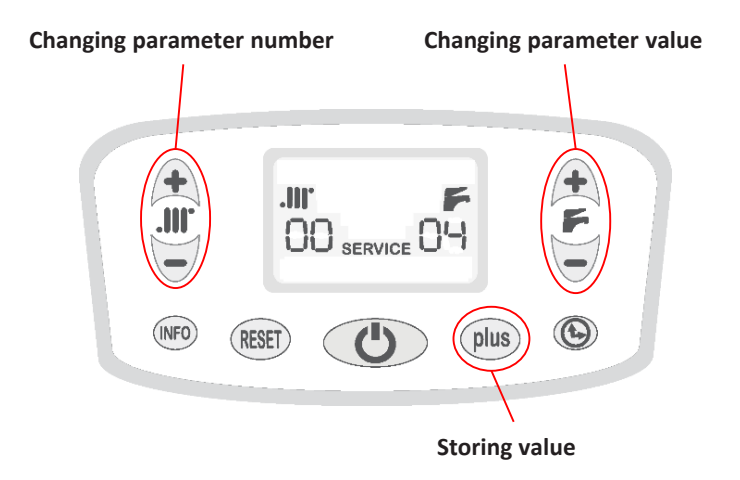

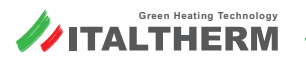

| Installation done under country regulation in force |                                                                                                    |  |  |  |  |
|-----------------------------------------------------|----------------------------------------------------------------------------------------------------|--|--|--|--|
|                                                     | Verify that silicon gasket is correctly installed                                                                                                |  |  |  |  |
| Flues and Air system                                | No leakage between part of the system (extension, bends and flanges)                                                                             |  |  |  |  |
| -                                                   | Avoid flues recirculation, respecting the minimum distances with split and concentric configurations                                             |  |  |  |  |
|                                                     | Correct plant pressure checked with cold system temperature                                                                                      |  |  |  |  |
| Hydraulic plant                                     | Ensure correct air bleeding                                                                                                    |  |  |  |  |
| · ·                                                 | If present, check external tank connection according to its instruction provided with kit                                                        |  |  |  |  |
|                                                     | Check inlet pressure                                                                                                    |  |  |  |  |
| Cooplant                                            | Staticmbar                                                                                                    |  |  |  |  |
| Gas plant                                           | Dynamicmbar                                                                                                    |  |  |  |  |
|                                                     | Avoiding gas leakage from the gas connection on the boiler                                                                                       |  |  |  |  |
|                                                     | Check correct electric supply polarity and its values 230V (-15% +10%) - 50Hz                                                                    |  |  |  |  |
| Electric connection                                 | Check the correct 3way valve supply connection and replace the factory-installed resistor with tank probe provided in the kit                    |  |  |  |  |
|                                                     | Remove the black electric plug already mounted and cable a plug suitable for your electrical supply                                              |  |  |  |  |
| Condense overbor                                    | Fill syphon with water through the exhaust flues flange mounted on the top (adhesive on the metal cover)                                         |  |  |  |  |
| Condense syphon                                     | Before discharging on the environment, connect to a waste water or treating its acid-<br>ity with relevant products according to the local laws. |  |  |  |  |
|                                                     | Checking CO <sub>2</sub> value                                                                                                    |  |  |  |  |
| Eluge Tost                                          | CO <sub>2</sub> Qr%                                                                                                    |  |  |  |  |
| 11003 1031                                          | CO <sub>2</sub> Qn%                                                                                                    |  |  |  |  |
|                                                     | If CO <sub>2</sub> values are not correct, do the procedure "Manual Calibration"                                                                 |  |  |  |  |

# **Gas conversion**

|       |               | NATURAL                                   | . GAS G20                    | COMMERCIAL                                | PROPANE G31                  |
|-------|---------------|-------------------------------------------|------------------------------|-------------------------------------------|------------------------------|
| MOD.  | HEAT INPUT    | CO <sub>2</sub> at Qn<br>and ignition (%) | CO <sub>2</sub> at Qr<br>(%) | CO <sub>2</sub> at Qn<br>and ignition (%) | CO <sub>2</sub> at Qr<br>(%) |
| 50 K  | Nominal value | 9.3                                       | 8.9                          | 10.3                                      | 9.8                          |
| 50 K  | Allowed range | 8.8 9.8                                   | 8.4 9.4                      | 9.8 10.8                                  | 9.3 10.3                     |
| 70 K  | Nominal value | 9.2                                       | 8.8                          | 10.3                                      | 9.8                          |
| 70 K  | Allowed range | 8.7 9.7                                   | 8.3 9.3                      | 9.8 10.8                                  | 9.3 10.3                     |
| 00 K  | Nominal value | 9.2                                       | 8.8                          | 10.3                                      | 9.8                          |
| 90 K  | Allowed range | 8.7 9.7                                   | 8.3 9.3                      | 9.8 10.8                                  | 9.3 10.3                     |
| 11E V | Nominal value | 9.3                                       | 8.8                          | 10.3                                      | 9.9                          |
| IIDK  | Allowed range | 8.8 9.8                                   | 8.3 9.3                      | 9.8 10.8                                  | 9.4 10.4                     |
| 160 K | Nominal value | 9.3                                       | 9.0                          | 10.2                                      | 9.6                          |
| 100 K | Allowed range | 8.8 9.8                                   | 8.5 9.5                      | 9.7 10.7                                  | 9.1 10.1                     |

In the case of liquid gas fuel, it is important that the boiler be exclusively fuelled with commercial Propane G31 and not with Butane G30. For this reason, we recommend that the supplier of the fuel be informed, for example, by applying a suitable warning on the gas tank or in its immediate vicinity, so that it is visible to the employee at the time it is being filled.

# **User guide**

#### The front control panel: PUSHBUTTONS

| Ċ     | Stand-by / Operating mode                                                                                                    |                                                |
|-------|----------------------------------------------------------------------------------------------------|------------------------------------------------|
| •     | At each pressure, boiler switches cyclically from OFF mode to Summer and Winter operating modes. The present mode is indicated by the writing <b>OFF</b> , or through the simultaneous presence of the symbols <b>.!!</b> and <b>F</b> (Winter mode) or of the symbol <b>F</b> but not of the symbol <b>.!!</b> (Summer mode) or <b>.!!</b> (Only Heating mode). | Only if combined with<br>domestic water boiler |
| +     | Heating adjustment                                                                                                    |                                                |
|       | They adjust heating system temperature. If External Probe Kit is installed, see also "External probe kit" on page 3                                                                                                    | 34.                                            |
| +     | Hot water setting:                                                                                                    |                                                |
| F     | They adjust water temperature in domestic water storage (when this function is managed by the single boiler).                                                                                                    | Only if combined with domestic water boiler    |
| INFO  | It shows on the display additional information related to boiler operation. (For details, see boiler's user instruction                                                                                                    | IS).                                           |
| RESET | Press it in order to restore boiler operation after a shut-down.                                                                                                    |                                                |
|       | See "Alarms - errors" on page 24 for details on possible shut-downs.                                                                                                    |                                                |
| plus  | It manually sets activation and deactivation of the boiler quick preparation function.                                                                                                    | Only if combined with domestic water boiler    |
| ¢     | It activates automatic time programming of the boiler preparation function. It is used also in its programming and in the clock setting.                                                                                                    | Only if combined with domestic water boiler    |

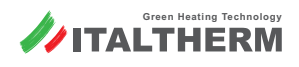

## Accessing the main board

| DISPLAY - : | symbols enabled in this model and their description                                                                                                    |
|-------------|----------------------------------------------------------------------------------------------------|
|             | CH – winter mode indication If flashing, it means that the boiler is functioning in CH mode. See also the remark in the descrition of symbol $\mathbf{F}$ .                                                                                                    |
| 8           | Burner ON<br>It indicates the presence of the flame in the burner.                                                                                                    |
| F           | DHW mode indication If flashing, it means that the boiler is functioning to produce hot water.  If both III' and F symbols flash at the same time, a Technician-reserved function has been activated. In this case, turn immediately the boiler off - and then turn it on again - by means of the button U.                                                                                                    |
| 88<br>88    | Two digit display under the symbol<br>Normally, it displays the CH flow temperature, i.e the temperature of the liquid on boiler's outlet that is sent to the CH system.<br>During the CH temperature setting (by pressing the buttons +) and) , it shows the temperature value changing; in<br>case of alarm it displays "E"; during the setting (reserved to the Technician) it displays the chosen parameter ID number                                                                            |
| 898<br>888  | Three digit display under the symbol $\mathbf{F}$<br>Normally, it displays the temperature of the hot water on boiler's outlet. When the boiler is in stand-by mode, it displays $\mathbf{GGG}$ .<br>During the DHW temperature setting (by pressing the buttons $\mathbf{+F}$ and $\mathbf{-F}$ ), it shows the temperature value changing; in case of alarm it displays the ID number of the alarm; during the setting (reserved to the Technician) it displays the value of the chosen parameter. |
| RESET       | It appears when the boiler is locked or anyway is present an error that the user could manage.                                                                                                    |
| SERVICE     | It appears when the boiler has detected an error (mainly a fault) that has to be managed by the Technician.                                                                                                    |
| ℃           | It informs that the outdoor probe (accessories) is installed.<br>Note: In this case the CH system temperature is automatically set and so the use of buttons + and is different from the standard way: for deeper details rely on kit instruction and also "External probe kit" on page 34.                                                                                                    |

# Accessing the main board

To access the management board

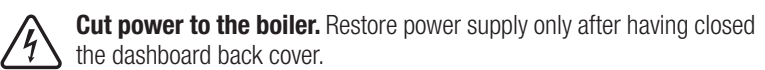

• Loosen the screws 1 and remove dashboard back cover.

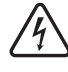

An incorrect or not complete closure of the electronic box voids the IP grade of protection of the appliance. Ensure that all closing items are correctly used and that all cables pass through the suitable slots. If one or more latches 2 should break, please use holes 3 with suitable screws (similar to the standard ones 1).

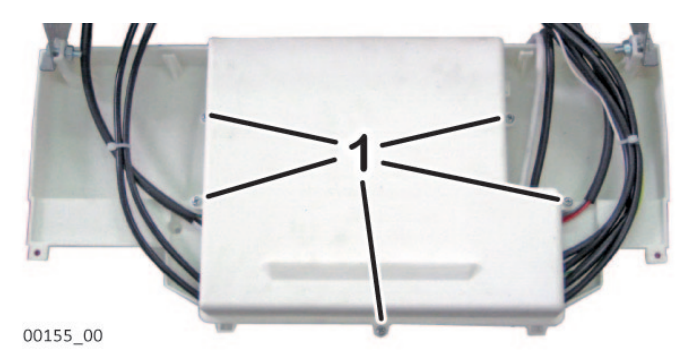

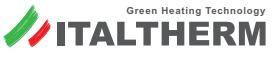

### Models 50 K and 70 K

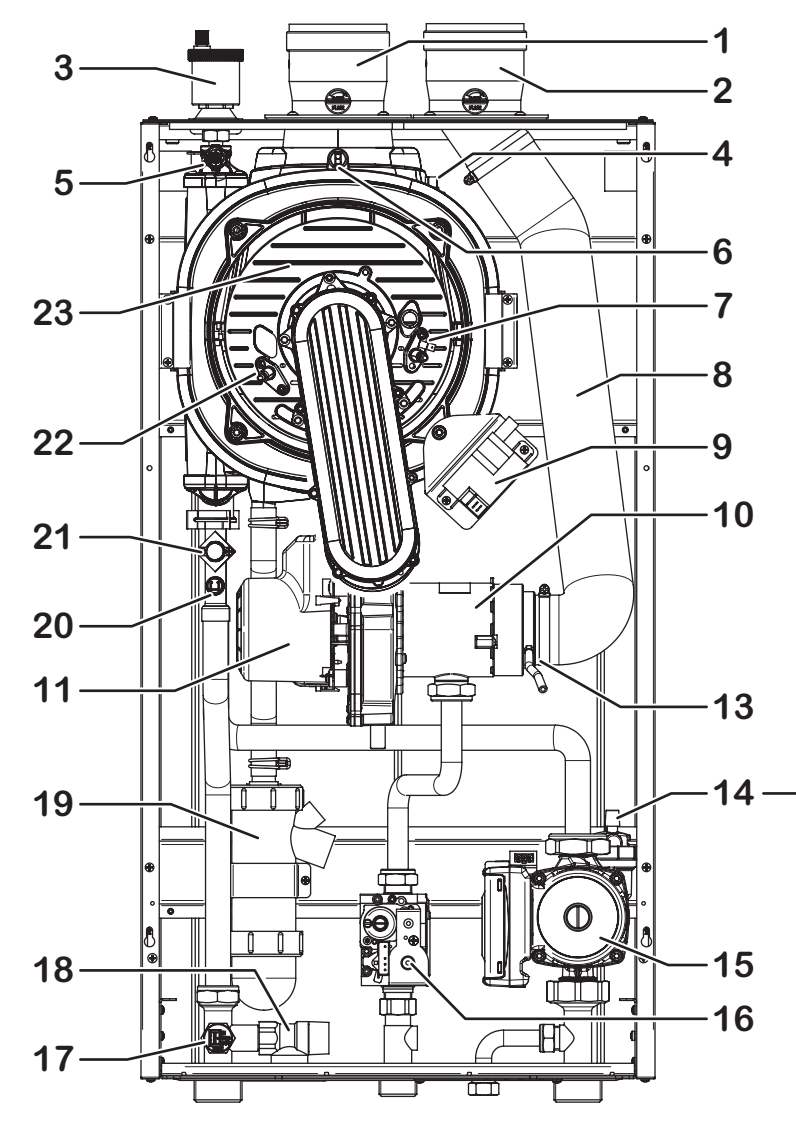

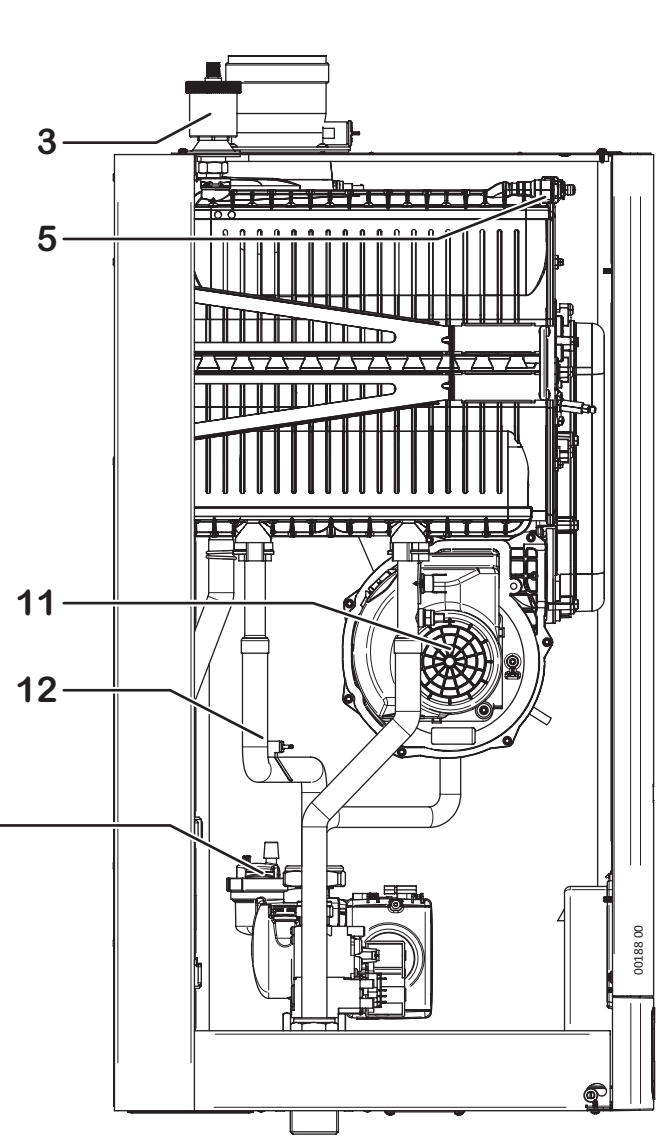

- 1 Fume exhaust connector (with connection point for combustion test)
- 2 Suction connector (with connection point for combustion test)
- **3** Boiler automatic air purging valve
- 4 Combustion unit thermal fuse (connector)
- 5 Combustion unit air purging manual valve
- 6 Fume thermal fuse
- 7 Ignition electrode
- 8 Suction hose
- **9** Discharge igniter
- 10 Mixer (air/gas mixing device)
- 11 Motor-driven fan
- 12 System return temperature probe

- **13** Gas valve compensation connection point
- 14 Circulation pump automatic air purging valve
- **15** Modulating circulation pump
- 16 Gas valve
- **17** System pressure transducer
- 18 3-bar safety valve
- **19** Condensation-collecting siphon
- **20** System delivery temperature probe
- **21** Boiler safety thermostat (delivery)
- **22** Detection electrode
- 23 Combustion unit (burner + main exchanger)

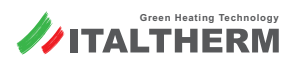

### Models 90 K and 115 K

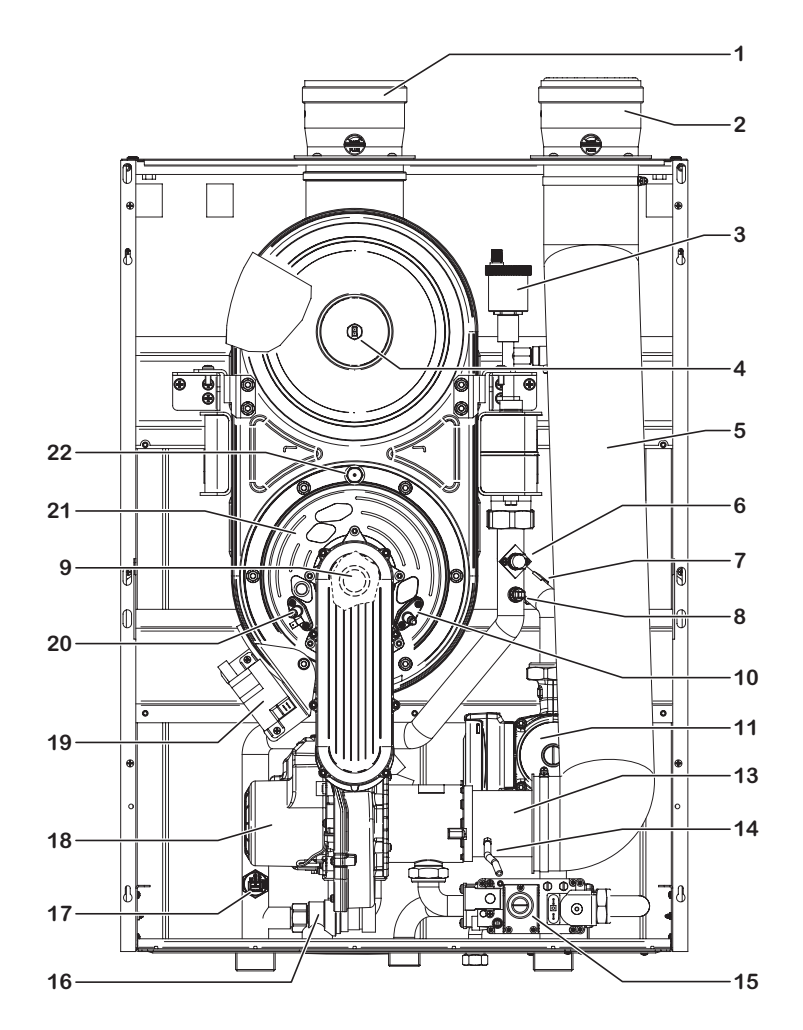

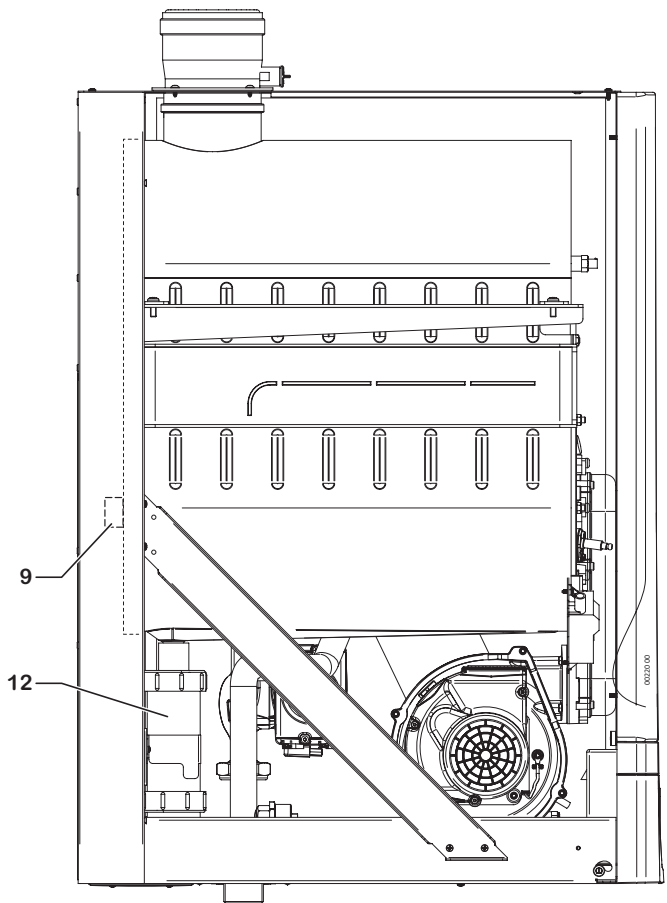

- 1 Fume exhaust connector (with connection point for combustion test)
- 2 Suction connector (with connection point for combustion test)
- **3** Boiler automatic air purging valve
- 4 Fume thermal fuse
- 5 Suction hose
- 6 Boiler safety thermostat (delivery)
- 7 System return temperature probe
- 8 System delivery temperature probe
- 9 Combustion unit thermal fuse (non-replaceable)
- 10 Ignition electrode
- **11** Modulating circulation pump

- **12** Condensation-collecting siphon
- **13** Mixer (air/gas mixing device)
- 14 Gas valve compensation connection point
- 15 Gas valve
- 16 4.5-bar safety valve
- **17** System pressure transducer
- 18 Motor-driven fan
- **19** Discharge igniter
- 20 Detection electrode
- **21** Combustion unit (burner + main exchanger)
- 22 Combustion unit thermostat (manually resettable)

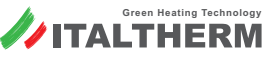

## Model 160 K

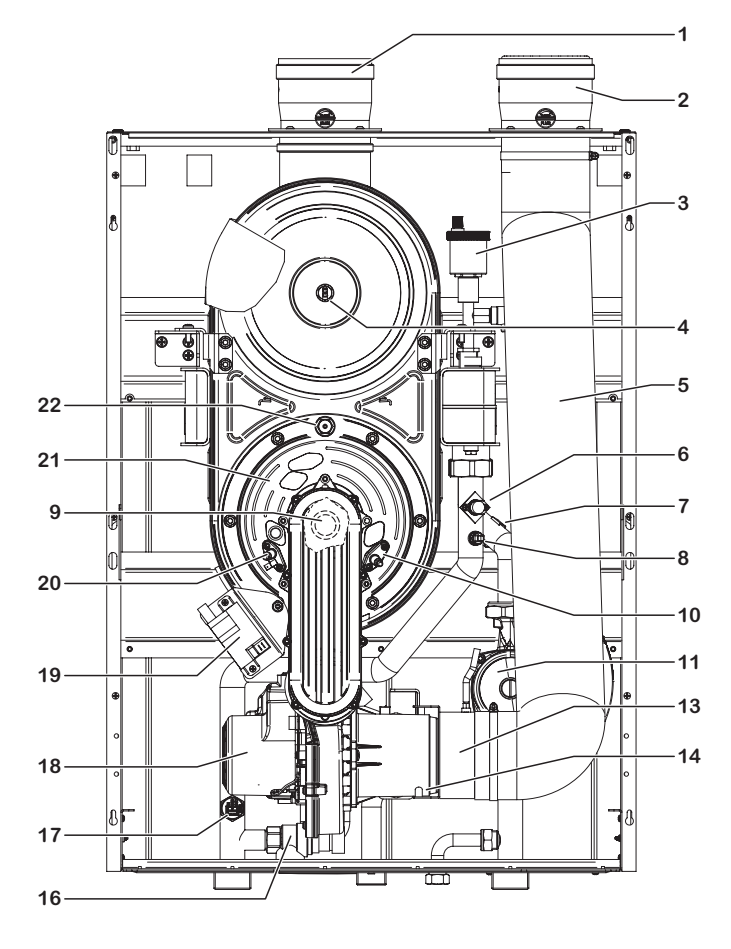

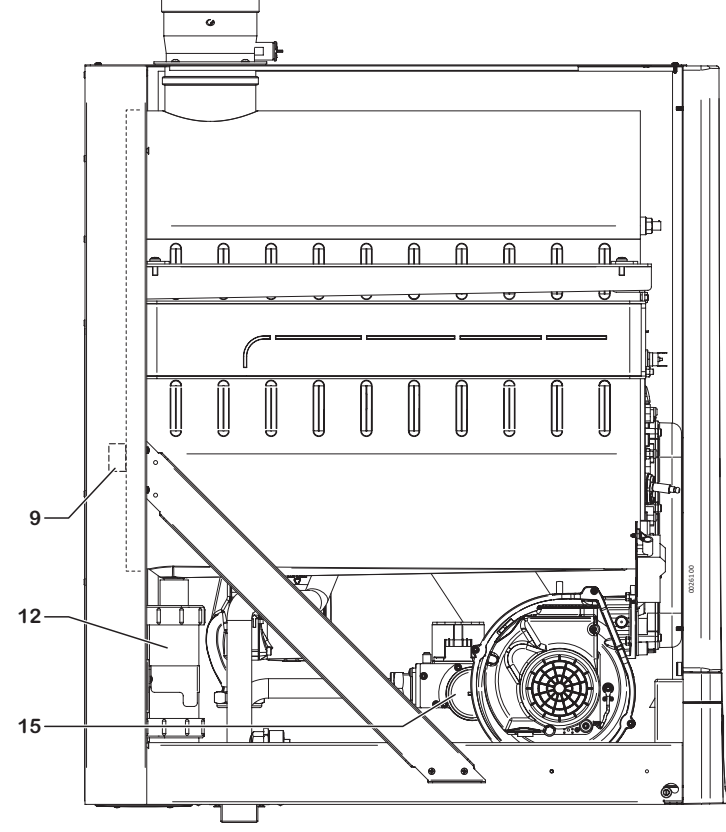

- 1 Fume exhaust connector (with connection point for combustion test)
- 2 Suction connector (with connection point for combustion test)
- **3** Boiler automatic air purging valve
- 4 Fume thermal fuse
- 5 Suction hose
- 6 Boiler safety thermostat (delivery)
- **7** System return temperature probe
- 8 System delivery temperature probe
- 9 Combustion unit thermal fuse (non-replaceable)
- 10 Ignition electrode
- **11** Modulating circulation pump

- **12** Condensation-collecting siphon
- **13** Mixer (air/gas mixing device)
- 14 Gas valve compensation connection point
- 15 Gas valve
- 16 4.5-bar safety valve
- 17 System pressure transducer
- **18** Motor-driven fan
- **19** Discharge igniter
- **20** Detection electrode
- **21** Combustion unit (burner + main exchanger)
- 22 Combustion unit thermostat (manually resettable)

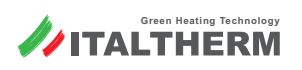

Models 50 K and 70 K

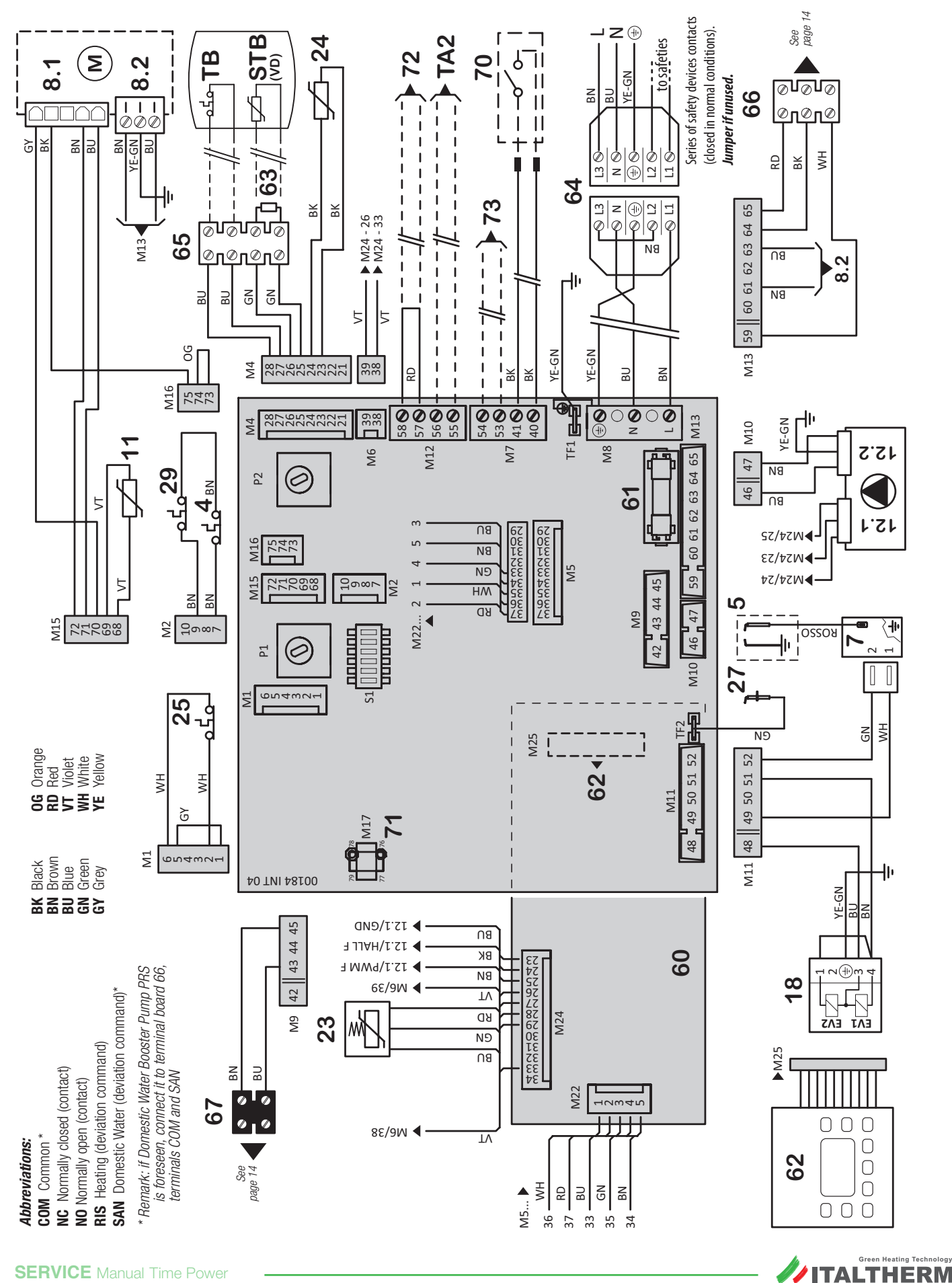

# **Electric diagrams**

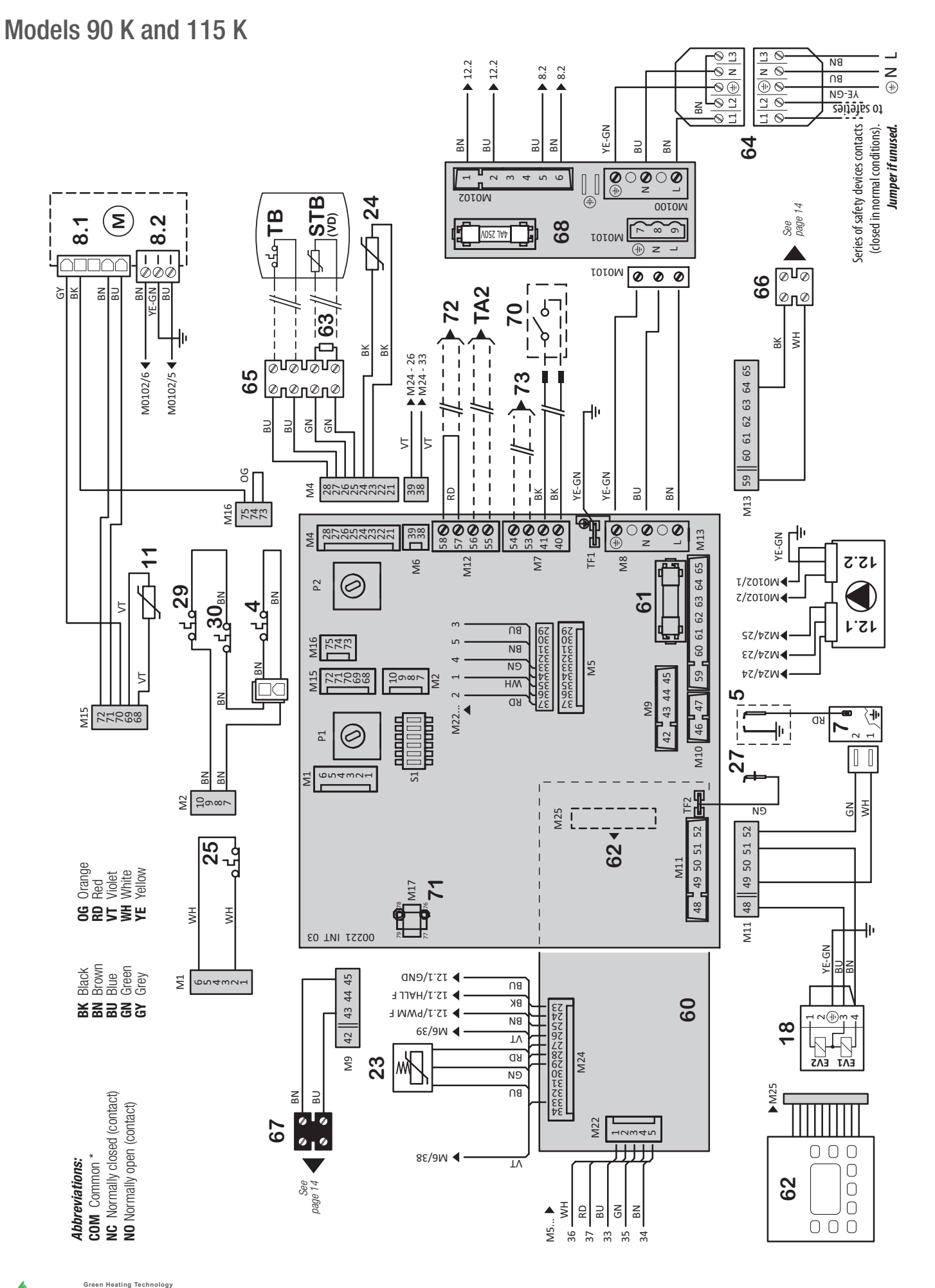

# **Electric diagrams**

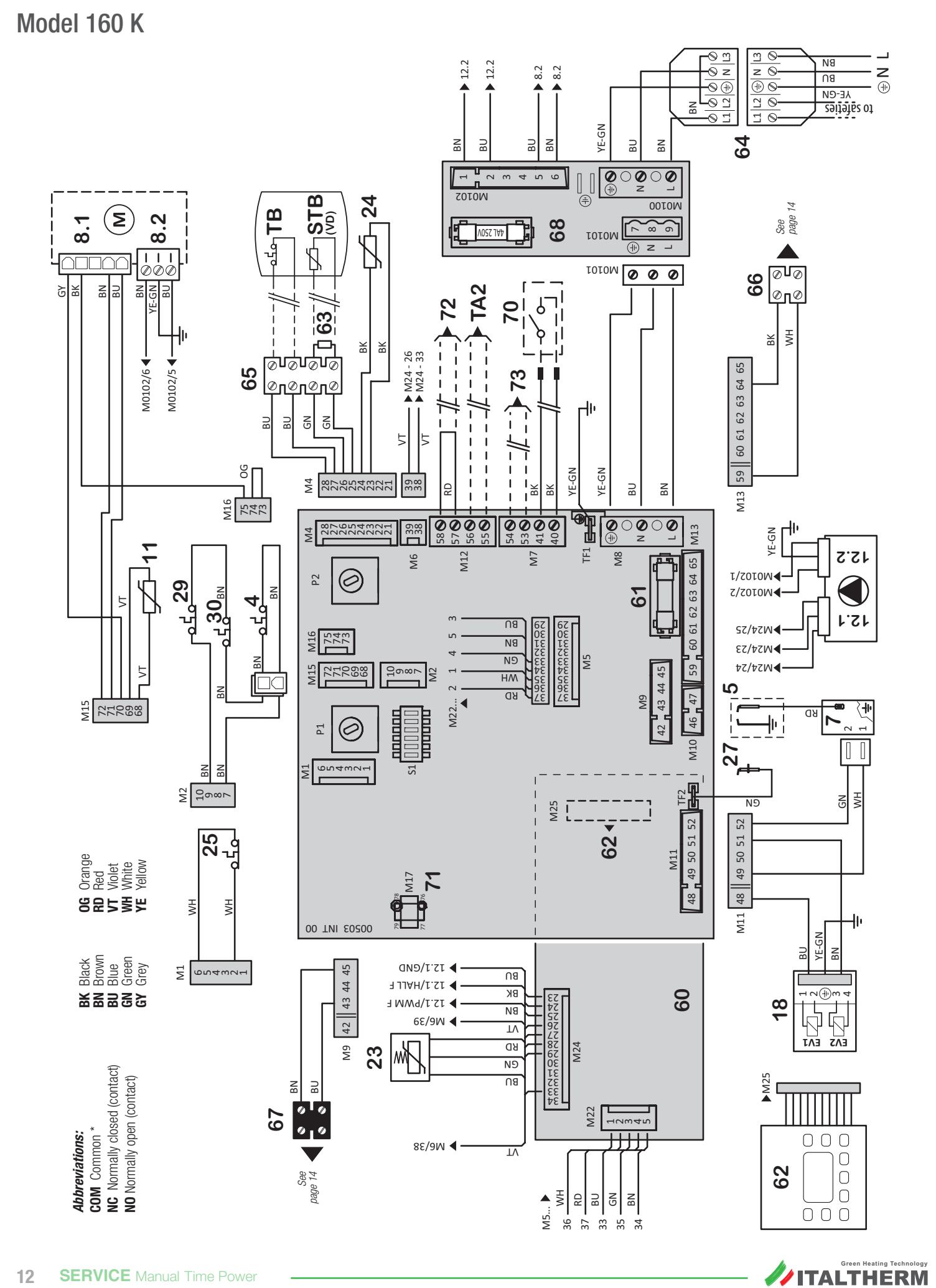

- 4 Combustion unit thermal fuse (\*)
- 5 Ignition electrode
- 7 Discharge igniter
- 8.1 Motor-driven fan - speed control
- 8.2 Motor-driven fan - power supply
- System return temperature probe 11
- 12.1 Modulating circulation pump speed control
- **12.2** Modulating circulation pump power supply
- 18 Gas valve (opening control)
- 23 System pressure transducer
- 24 System delivery temperature probe
- 25 Boiler safety thermostat (delivery) (\*)
- 27 Detection electrode
- 29 Fume thermal fuse (\*)
- 30 Combustion unit thermostat (manual reset) (\*)
- 60 Display board
- 61 F2A fuse (quick 2 A)
- 62 Control keyboard
- 2.2 kOhm 1/2W (\*\*) resistor 63

**ITALTHERM** 

64 Power supply connector through safeties kit (\*\*) (\*\*\*)

# Power supply connections

- 65 Boiler connection terminal board
- Terminal board for connection of VD by-pass 66 valve kit (only models 50kW and 70kW) or PRS Domestic Water Booster Pump
- 67 Terminal board for PRR Heating Booster Pump control
- 68 Electric charges board

#### External components, optional:

Ambient thermostat: Ambient Thermostat or Chronothermostat (available on the market) simple contact in very low SELV safety voltage. Closed contact = active request.

**Remote control:** terminals of the original remote control device, in compliance with the OPENTHERM protocol. To install, remove junction between the two conductors and connect to device terminals (extend if necessary)

Preparation for area system kit with remote control

71

- 72 Preparation for underfloor heating system safety thermostat
- 73 Preparation for external probe kit
- 81 System temperature safety block thermostat (\*) (\*\*) (•)

- **Electric diagrams**
- 82 Minimum pressure switch (\*) (\*\*) (•)
- 83 Maximum pressure switch (\*) (\*\*) (•)
- Preparation for differentiated temperature areas ambient thermostat TA2
- TΒ Domestic water storage thermostat (\*) (\*\*)
- **STB** Sensor for domestic water storage temperature. Included in the VD 3-way by-pass valve kit (\*\*)
- VD 3-way by-pass valve kit - (only models 50kW and 70kW) (\*\*)
  - PRR Heating Booster Pump
  - (foresee piloting relays
  - PRS Domestic Water Booster Pump (foresee piloting relays)

(\*) contacts of these components are shown in rest / cold position.

(\*\*) for details see "Power supply connections" on page 13

Optional safeties wiring example

- (\*\*\*) the complete (male+female) connector is supplied, to properly connect the boiler to power supply of single or cascade systems
- (•) Optional component, that can be required or not according to local or national regulations

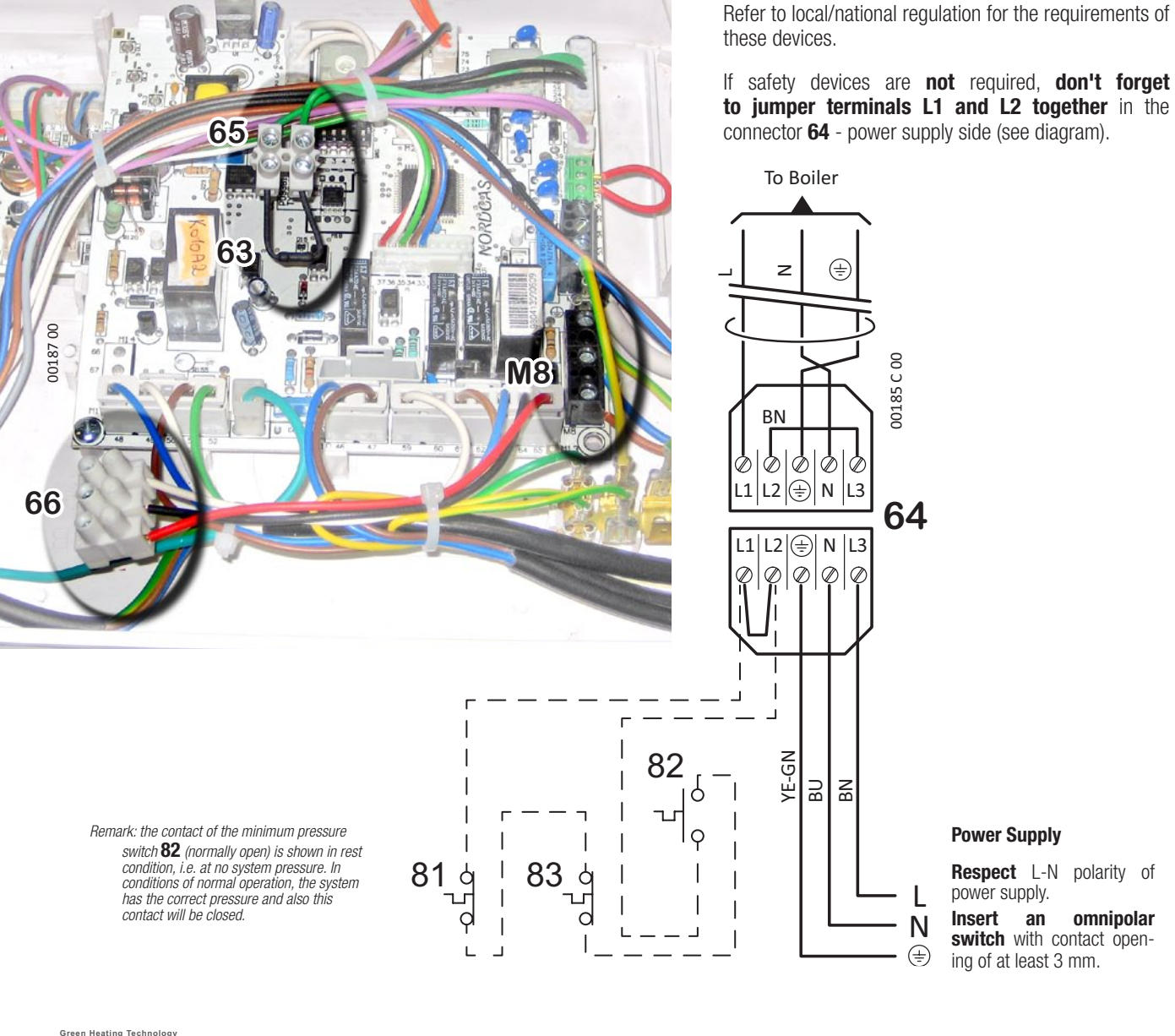

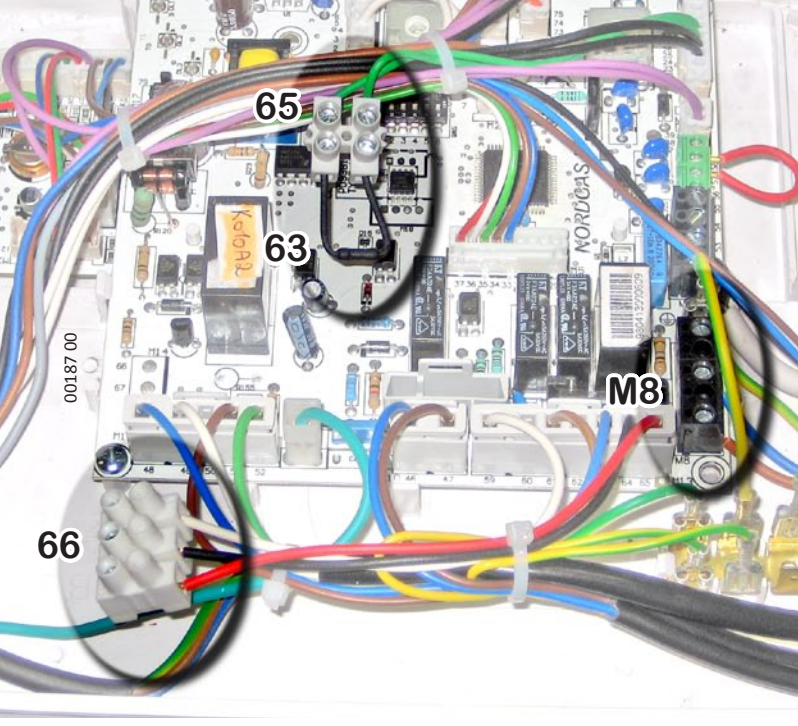

# System control electric diagrams

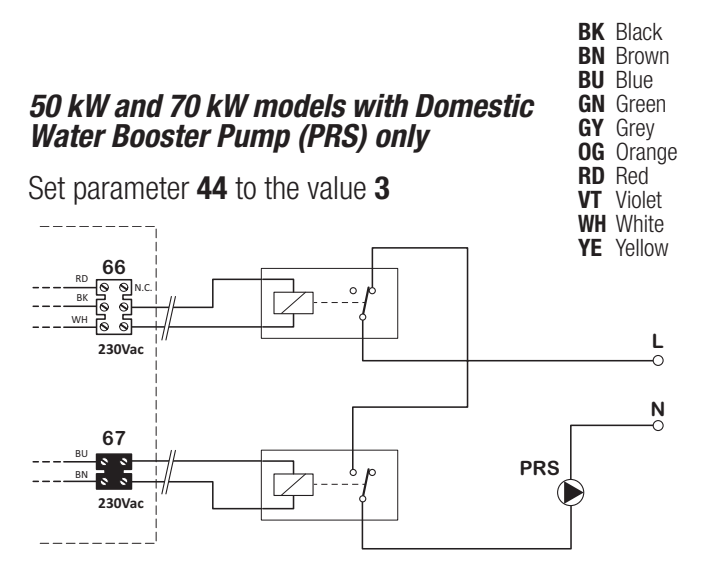

*Models 50 kW and 70 kW with Heating Booster Pump (PRR) only* and possible domestic water By-Pass Valve (VD).

Set parameter 44 to value 0 - 1 or 2 according to needs

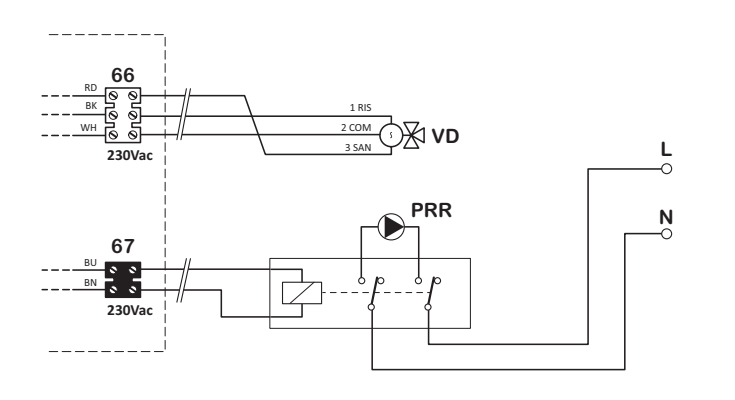

# 50 kW and 70 kW models with both Domestic Water (PRS) and Heating Booster Pumps (PRR)

Set parameter 44 to the value 3

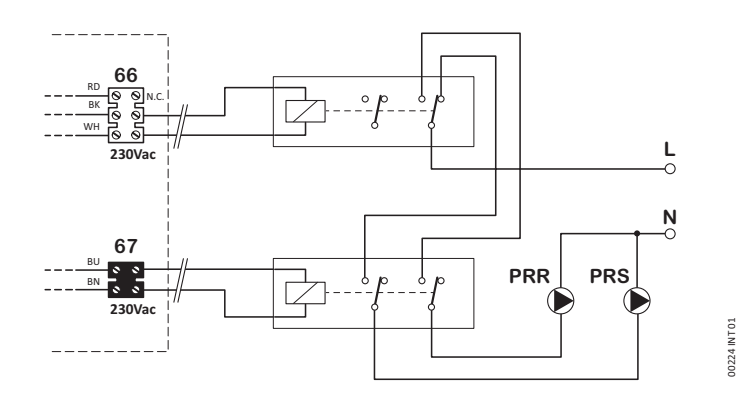

# *90 kW and 115 kW models with Domestic Water Booster Pump (PRS) only*

Set parameter 44 to the value 3

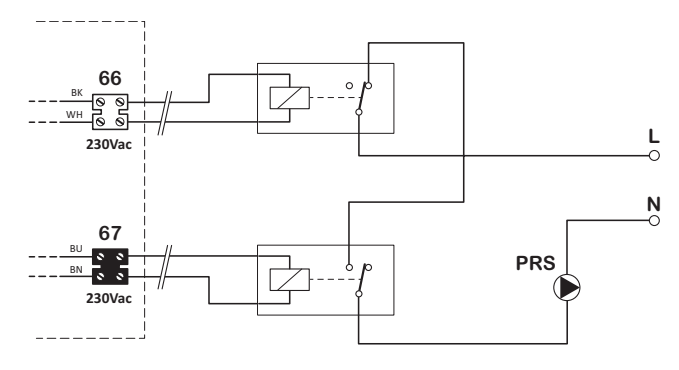

# *90 kW and 115 kW models with Heating Booster Pump (PRR) only*

Set parameter 44 to value 0 - 1 or 2 according to needs

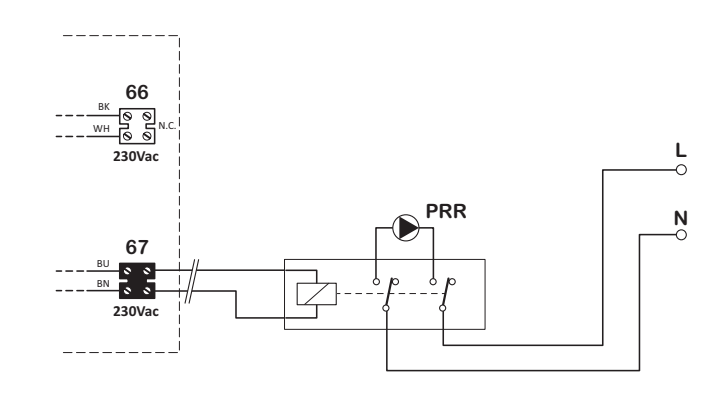

# *90 kW and 115 kW models with both Domestic Water (PRS) and Heating Booster Pumps (PRR)*

Set parameter 44 to the value 3

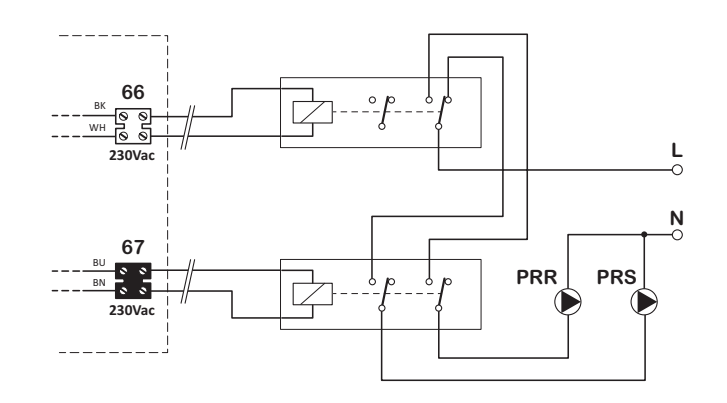

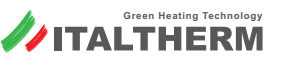

# Filling the condensation collecting syphon

Ŵ

During First installation of boiler or after long inactivity periods, **fill the condense trap by pouring water** (about 1/2 litre) in the **flue OUTLET**, as shown in the picture.

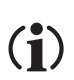

Beware NOT to pour water in the inlet connection!

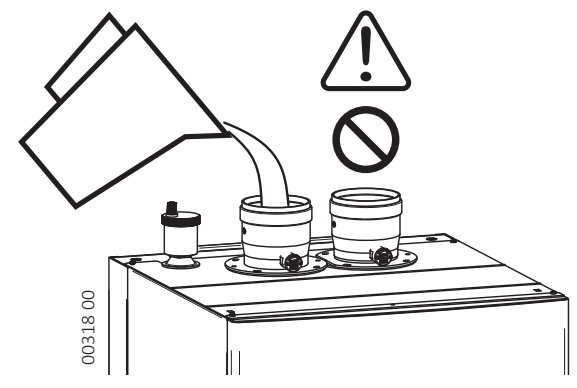

# **Gas valve**

## **Connectors and coils**

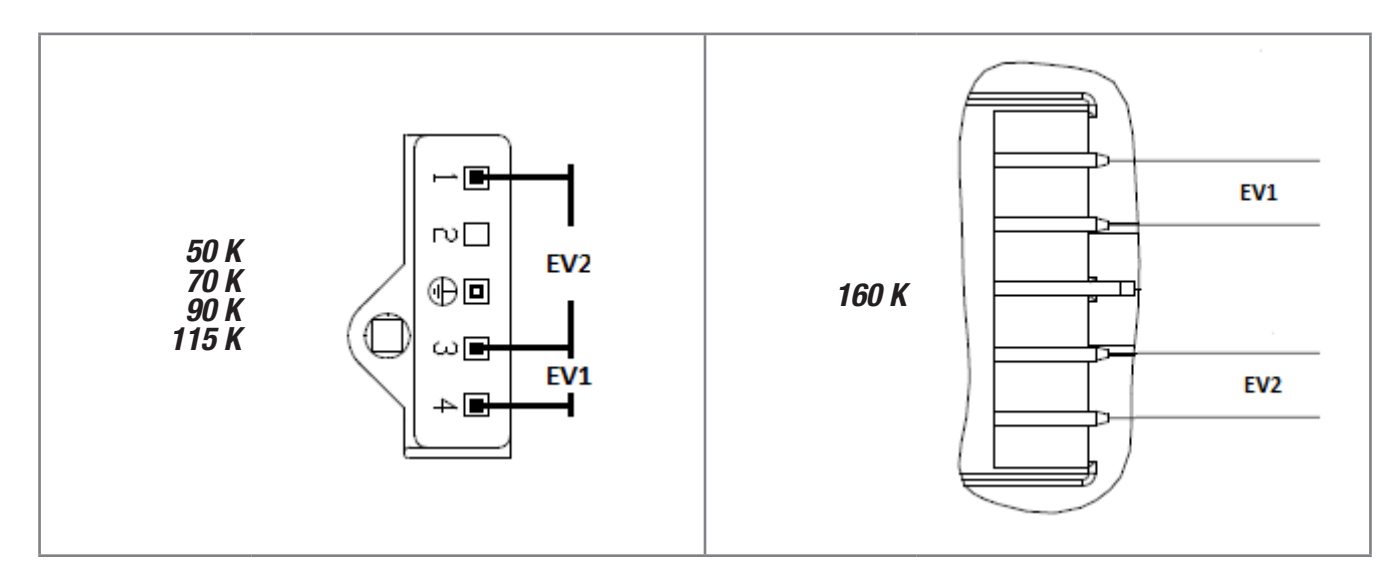

# Gas valve adjustment - 50 K ... 115 K

(1) Before checking combustion (except in case of first ignition), clean burner and exchanger.

For check (and, if necessary, for adjustment) a **correctly calibrated fume analyser** is needed (in condensation boilers measurement precision and correctness is particularly important). Therefore, through a dashboard function, we will ignite burner at low flow first and then at maximum flow and we will carry out measurements and adjustments in both conditions. Proceed as follows:

- 1. Boiler must be electrically powered and it must be set to **OFF**. Operate, if necessary, on key (OFF shown on the display, at the bottom);
- 2. On the fume exhaust connector, unscrew fume analysis connection point screw, insert the analyser probe in the fume analysis connection point, ensuring connection waterproofness;

**Note:** Sensor located at the top of the probe should be located in a position as centred as possible of the exhaust flow: it is advisable to fully insert probe and then extract it by ca. 4 cm. Insert probe so that the probe protection bow, located at the top, is transversally located (the flow must flow through it and directly reach probe).

Activate ambient Thermostat to generate a heat request and make sure that the heat produced byu the boiler can be dissolved by radiators (and/or radiating panels / underfloor heating systems).

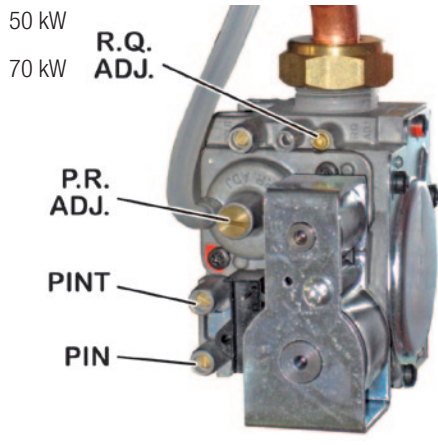

3. activate boiler **at minimum non-modulated power**, entering the technical menu and using the "Chimneysweeper" function which can be activated selecting parameter **12** and setting value **0** (see "Parameters to manage boiler" on page 19): burner ignites at low flow.

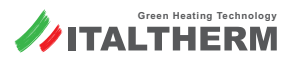

(1)

# Gas valve

4. referring to the following table, verify that the numerical indicator at the bottom, in the middle of the display, shows the correct value for the **rpm at Qr** for the **type of gas used\*** (you are measuring fan rpm x 100 at low flow, for example, value 14 means that fan turns at 1400 rpm);

| Flow       |            | Natura   | l gas (G20)   | Commercial propane G31 |         |
|------------|------------|----------|---------------|------------------------|---------|
| FIUW       |            | CO2 %    | CO2 % Fan rpm |                        | Fan rpm |
| 50 K       | Reduced Qr | 8.9 ±0.5 | 1200          | 9.8 ±0.5               | 1200    |
| JUK        | Rated Qn   | 9.3 ±0.5 | 5500          | 10.3 ±0.5              | 5200    |
| Reduced Qr |            | 8.8 ±0.5 | 1200          | 9.8 ±0.5               | 1200    |
| TUK        | Rated Qn   | 9.2 ±0.5 | 5500          | 10.3 ±0.5              | 5200    |
| 00 K       | Reduced Qr | 8.8 ±0.5 | 1200          | 9.8 ±0.5               | 1200    |
| 90 K       | Rated Qn   | 9.2 ±0.5 | 6100          | 10.3 ±0.5              | 5700    |
| 115 1/     | Reduced Qr | 8.8 ±0.5 | 1200          | 9.9 ±0.5               | 1200    |
| LIDK       | Rated Qn   | 9.3 ±0.5 | 6700          | 10.3 ±0.5              | 6700    |

- 5. wait until boiler reaches normal conditions (ca. 5 minutes). If the CO<sub>2</sub> value of fumes at a Qr low flow for the type of used gas is included in the interval shown in the table, go to point 6 for check / adjustment at rated flow, otherwise CO<sub>2</sub> must be brought back into correct values, modifying the off-set by turning the P.R. screw. ADJ. (adjustment screw is inside the bush, under the screw plug). ATTENTION: turn screw by 1/8-turn at a time and wait 1 minute to let the value of CO<sub>2</sub> measured by the analyser stabilise;
  - if the CO<sub>2</sub> value is **HIGHER** than allowed, **DECREASE** off-set by turning **P.R.** screw. **COUNTERCLOCKWISE ADJ.**;
  - if the CO<sub>2</sub> value is LOWER than allowed, INCREASE off-set by turning P.R. screw. CLOCKWISE ADJ.;
- 6. without exiting the technical menu, activate boiler at **maximum non-modulated power**, setting the parameter **12** to value **1**;

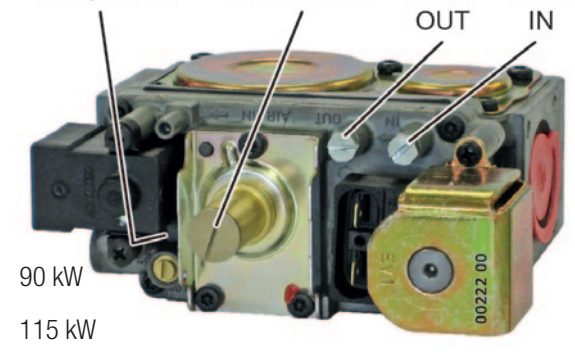

P.R. ADJ.

PINT

PIN

R.Q. ADJ.

- 7. burner ignites at rated flow. Wait until boiler reaches normal conditions (ca. 5 minutes). If the CO2 value in fumes at a Qn rated flow for the type of used gas is included in the values indicated in the table, exit the technical menu (boiler switches back to OFF), otherwise the gas flow rate must be adjusted turning the R.Q. screw. ADJ. ATTENTION: screw must be turned by 1/4 - 1/2-turn at a time, and then it is necessary to wait 1 minute to let measured values stabilise:
  - if the CO2 value is HIGHER than allowed, turn R.Q. screw. CLOCKWISE ADJ.;
  - if the CO2 value is LOWER than allowed, turn R.Q. screw. COUNTERCLOCKWISE ADJ.

Note: If you have adjusted CO2 at rated flow, it is advisable to check again CO2 value at reduced flow (points from 3 to 5.)

8. set parameter 12 to value 0, then exit technical menu (see "Parameters to manage boiler" on page 19). Boiler switches back to OFF;

### / IMPORTANT: after verification or adjustment it is ESSENTIAL:

- to close, on the gas valve, the **PINT** pressure connection point, by screwing relevant screw;
- close fume connection point repositioning closing block 2 and screw 1 making sure that the plastic flange surface is not damaged or worn;
- seal PR screw plug ADJ. and R.Q. screw ADJ., if they have been used;
- verify the correct seal of the fume circuit, in particular the seal of the closing block 2.

# Gas valve adjustment - 160 K

(1) Be

Before checking combustion (except in case of first ignition), clean burner and exchanger.

For check (and, if necessary, for adjustment) a **correctly calibrated fume analyser** is needed (in condensation boilers measurement precision and correctness is particularly important). Therefore, through a dashboard function, we will ignite burner at low flow first and then at maximum flow and we will carry out measurements and adjustments in both conditions. Proceed as follows:

- 1. Boiler must be electrically powered and it must be set to **OFF**. Operate, if necessary, on key (OFF shown on the display, at the bottom);
- 2. On the fume exhaust connector, unscrew fume analysis connection point screw, insert the analyser probe in the fume analysis connection point, ensuring connection waterproofness;

**Note:** Sensor located at the top of the probe should be located in a position as centred as possible of the exhaust flow: it is advisable to fully insert probe and then extract it by ca. 4 cm. Insert probe so that the probe protection bow, located at the top, is transversally located (the flow must flow through it and directly reach probe).

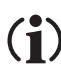

Activate ambient Thermostat to generate a heat request and make sure that the heat produced by the boiler can be dissolved by radiators (and/or radiating panels / underfloor heating systems).

3. activate boiler **at minimum non-modulated power**, entering the technical menu and using the "Chimneysweeper" function which can be activated selecting parameter **12** and setting value **0** (see "Parameters to manage boiler" on page 19): burner ignites at low flow.

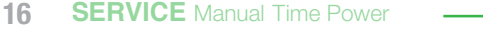

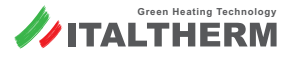

# **Kits and operations for Gas Conversion**

4. referring to the following table, verify that the numerical indicator at the bottom, in the middle of the display, shows the correct value for the **rpm at Qr** for the **type of gas used\*** (you are measuring fan rpm x 100 at low flow, for example, value 14 means that fan turns at 1400 rpm);

| Flow   |            | Natura   | l gas (G20) | Commercial propane G31 |         |  |
|--------|------------|----------|-------------|------------------------|---------|--|
|        |            | CO2 %    | Fan rpm     | CO2 %                  | Fan rpm |  |
| 160 1/ | Reduced Qr | 9.0 ±0.5 | 1500        | 9.6 ±0.5               | 1500    |  |
|        | Rated Qn   | 9.3 ±0.5 | 7400        | 10.2 ±0.5              | 7200    |  |

- wait until boiler reaches normal conditions (ca. 5 minutes). If the CO<sub>2</sub> value of fumes at a Qr low flow for the type of used gas is included in the interval shown in the table, go to point 6 for check / adjustment at rated flow, otherwise CO<sub>2</sub> must be brought back into correct values, modifying the off-set by turning the screw. 1. ATTENTION: turn screw by 1/8-turn at a time and wait 1 minute to let the value of CO<sub>2</sub> measured by the analyser stabilise;
  - if the CO<sub>2</sub> value is HIGHER than allowed, DECREASE off-set by turning the screw 1 COUNTERCLOCKWISE;
  - if the CO<sub>2</sub> value is LOWER than allowed, INCREASE off-set by turning the screw 1 CLOCKWISE;
- 6. without exiting the technical menu, activate boiler at **maximum non-modulated power**, setting the parameter **12** to value **1**;
- 7. burner ignites at rated flow. Wait until boiler reaches normal conditions (ca. 5 minutes). If the CO2 value in fumes at a Qn rated flow for the type of used gas is included in the values indicated in the table, exit the technical menu (boiler switches back to OFF), otherwise the gas flow rate must be adjusted turning the R.Q. screw. ADJ. ATTENTION: screw must be turned by 1/4 1/2-turn at a time, and then it is necessary to wait 1 minute to let measured values stabilise:
  - if the CO2 value is HIGHER than allowed, turn the screw 2 CLOCKWISE;
  - if the CO2 value is LOWER than allowed, turn the screw 2 COUNTERCLOCKWISE

**Note:** If you have adjusted CO2 at rated flow, it is advisable to check again CO2 value at reduced flow (points from 3 to 5.)

 set parameter 12 to value 0, the4 exit technical menu (see "Parameters to manage boiler" on page 19). Boiler switches back to OFF;

#### / IMPORTANT: after verification or adjustment it is ESSENTIAL:

- to close, on the gas valve, the **PINT** pressure connection point, by screwing relevant screw;
- · close fume connection points by means of the relevant screw plugs;
- seal gas valve's screws 1 and/or 2, if they have been used;
- verify the correct seal of the fume circuit, in particular the seal of the fume connection points.

# **Kits and operations for Gas Conversion**

### Models 50 K ... 115 K

### Content

- 1 Mixer assembly
- 2 Gasket, 3/4", for the connection of the gas pipe to the gas valve.
- ${\bf 3} \quad {\rm Gasket, \ for \ the \ connection \ of \ the \ gas \ pipe \ to \ the \ mixer \ assembly:}$ 
  - 50 kW assembly: 3/4" (same as gasket 2)
  - 70 kW 90 kW and 115 kW assembly: 1"
- 4 Gasket (O-ring) for the coupling of the mixer assembly to the fan
- **5** Label indicating the type of gas
- **6** Sticker for tank (only in kits for conversion to G31)

### Kit installation

# WARNING:

- Set parameter **PC 01** according to gas type: **0** for **Natural Gas (G20)**, **1** for **Propane (G31)**; for further information see the User Manual);
- Put the gas type sticker **5** close to the bottom of the WARNING label inside the boiler;

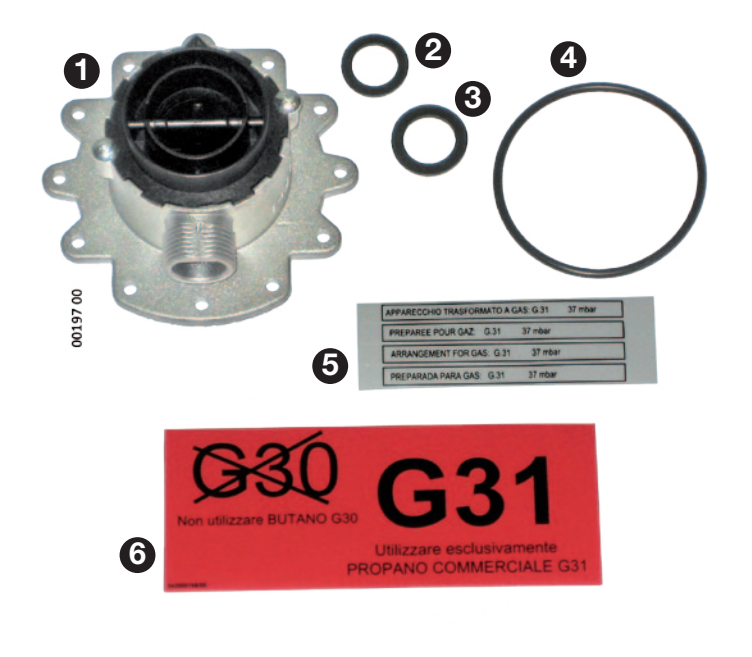

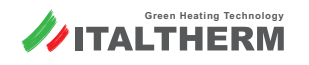

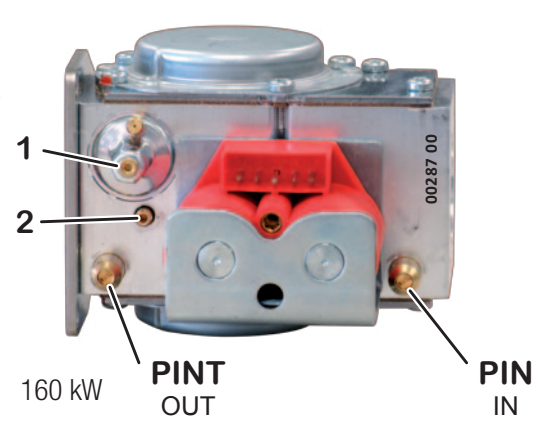

# **Kits and operations for Gas Conversion**

#### • Always replace every gasket;

- Please note that boiler can only be supplied with Propane G31. Using Butane G30 boiler could not work properly. Therefore, put the sticker 6 on
  the gas tank or close to it, in order to be seen clearly while next gas supplying will occur;
- The adapter **7** is fitted on mixer assembly **1**. During gas conversion, check gasket **9** is correctly placed on its spot. The adapter must be fully inserted in the mixer assembly, therefore the slots **8** must match the two screw heads on the mixer.

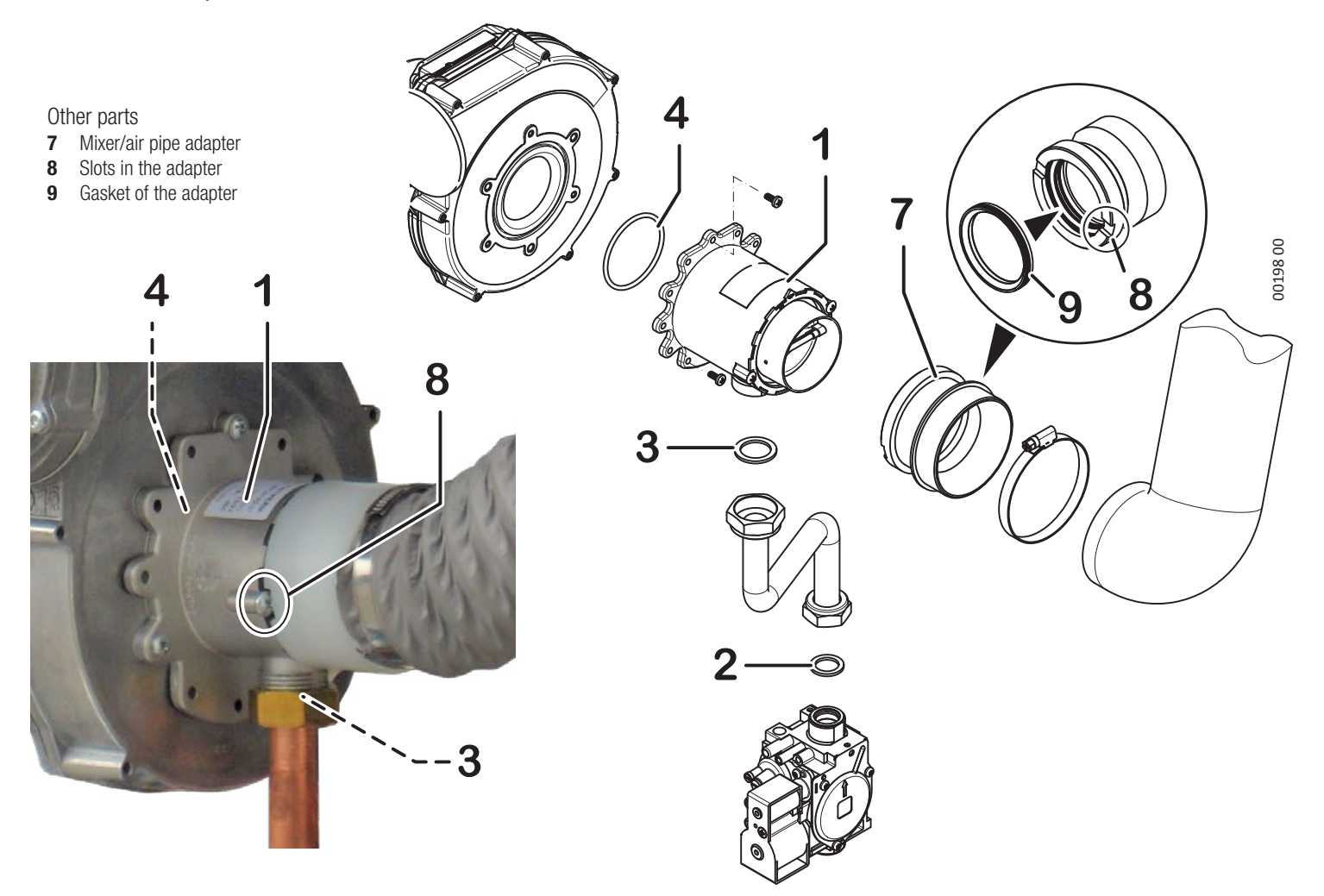

### Model 160 K

### Content

- **1** Flat gasket for gas pipe gas valve connection (1")
- 2 Diaphragm for gas valve (calibrated, with a diameter suitable for the target gas of the kit)
- **3** Gas type indication label
- 4 Tank sticker (only in G31 conversion kits)

# Kit installation

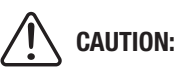

• Set the boiler parameter **PC 01** in accordance with the type of gas in use: **0** for **Methane (G20)**, **1** for **Propane (G31)**; see also the Installer / Technician section in the boiler instruction booklet);

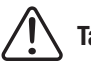

### ig< Take off electricity and gas: from the boiler.

• apply the label indicating the type of gas **3** in the area provided on the plate "WARNINGS" of the boiler;

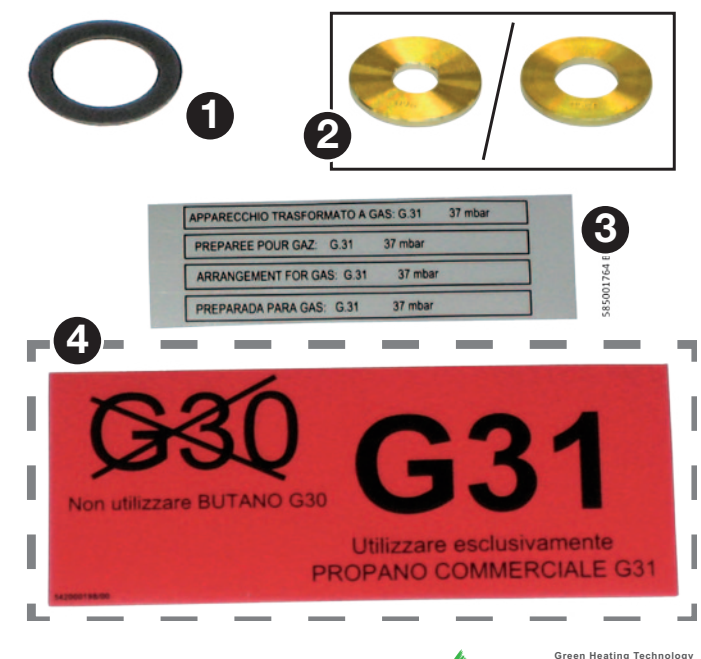

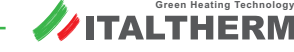

- always replace all gaskets, even the flat gasket 2 between the gas pipe and the gas valve;
- remove the gas valve **12** from the fan unit **16**, disconnecting the wiring from the connector, unscrewing the swivel nut fitting of the gas pipe **11** and finally unscrewing the 3 fixing screws **13**;
- from the gas valve outlet hole, remove the original diaphragm **15** complete with gasket/support **14** by hand only;

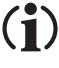

**Do not use metal tools** or other objects inside the calibrated hole of the diaphragm (if it has irregularities, gas supply problems may arise)

- remove the diaphragm **15** from the gasket/support **14** and replace it with the diaphragm **2** supplied in the kit; reinsert everything in the gas valve outlet hole;
- (1) The side of the diaphragm with the punched indication of the gauge must be facing the outside of the gas valve (i.e. towards the burner's fan)
- reassemble the gas valve **12** by replacing the gas gasket **1**, fix the gas valve from the fan assembly **16** using the 3 fixing screws **13**, tighten the swivel nut fitting **11** and reconnect the gas valve wiring.
- In case of supply from G20 to liquid gas, it is important that the boiler is fed exclusively with commercial Propane G31 and not with Butane G30. Therefore, to inform the fuel supplier about this, apply sticker 4 on the gas tank or in its immediate vicinity, so that it is clearly visible to the employee when refueling.

 $\triangle$ 

Restore the electricity and gas supply to the boiler;

check the absence of gas leaks;

test the correct combustion.

# Parameters to manage boiler

### Access to parameter setting menu

- 1. Boiler status:
  - Push at the same time: +. III\* and + F
  - Keep on pushing for 10 seconds until SERVICE appears.
- 2. The number on the left shows the **# of parameter**. Scroll the parameter with **+.**... or **-.**...
- 3. The number on the right shows the value of the parameter, Set the value with + F or F
- 4. To store changes, push **plus for 3 seconds**
- 5. Exit function with button

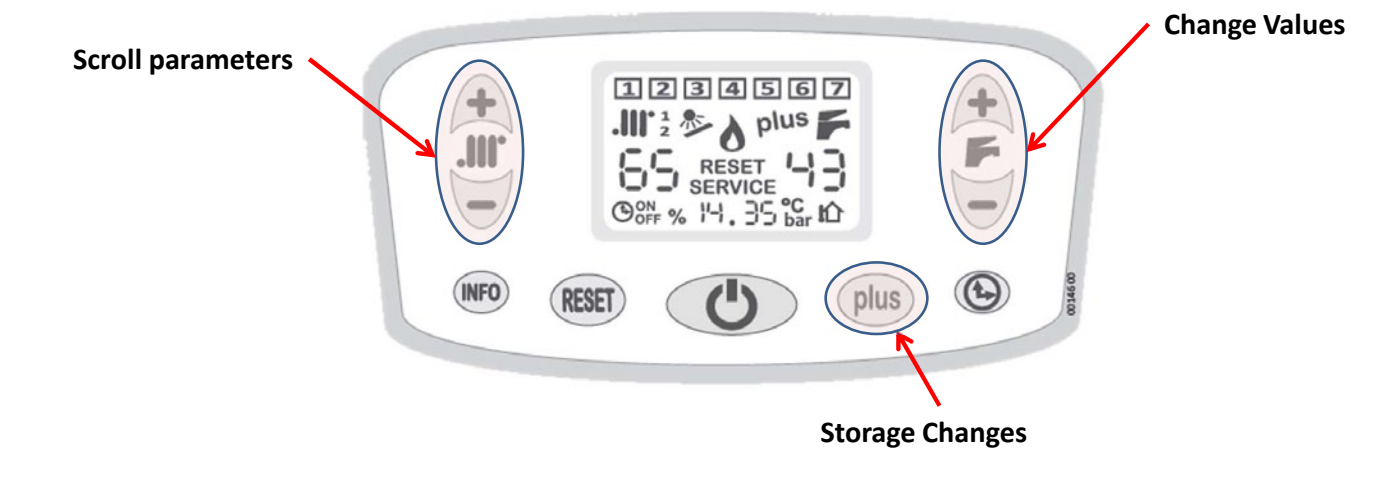

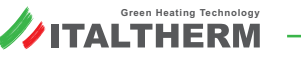

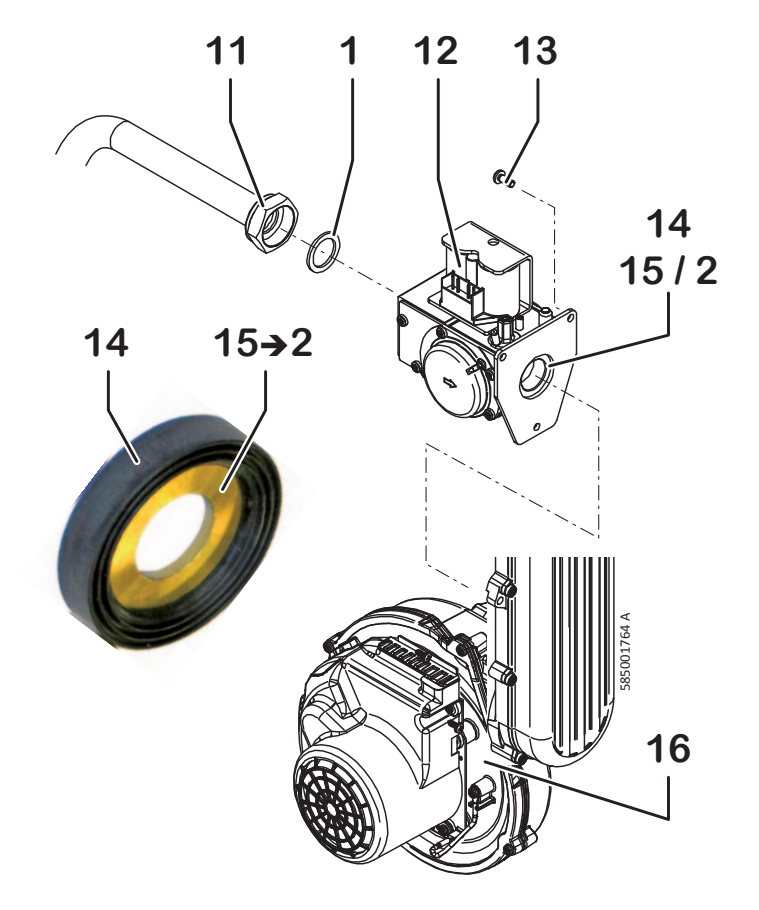

# Parameter table (sort by number)

| PAR | Boiler<br>Config | Description                                                                       | Values   | Factory<br>Setting | Note                                                                                                    |
|-----|------------------|-----------------------------------------------------------------------------------|----------|--------------------|----------------------------------------------------------------------------------------------------|
| 00  | All              | Power of boiler (it is set by technician in production)                           | 0 - 5    | Based on<br>type   | 0/1 - Not Used         4 - 90 kW           2 - 50 kW         5 - 115 kW           3 - 70 kW         6 - 160 kW                            |
| 01  | All              | Type of gas                                                                       | 0-1      | Based on<br>type   | 0 – NG<br>1 – LPG                                                                                                    |
| 02  | All              | Temperature Range for CH demand                                                   | 0 - 1    | 0                  | 0 – Standard Range 35 ÷ 78 °C<br>1 – Low Range 20 ÷ 45 °C                                                                                 |
| 03  | All              | Slow Ignition                                                                     |          | 25                 | 50-70 kW = range 10-60<br>90-115 kW = range 10-40                                                                                         |
| 04  | All              | Max power on CH demand                                                            | 00 – 99  | 99                 | The value is a percentage of the maximum of gas valve                                                                                     |
| 05  | All              | Functionning of pump on CH demand                                                 | 0 – 2    | 0                  | 0 – Standard working<br>1 – Pump always ON<br>2 – Pump always OFF                                                                         |
| 06  | All              | Delay of re-ignition boiler after SET reached                                     |          | 3                  | Minutes                                                                                                    |
| 07  | All              | Functions for bleeding hydraulic plant                                            | 0-3      | 0                  | 0 – Functions OFF<br>1 – Bleeding plant on the Heating side<br>2 – Bleeding plant on the Sanitary side<br>3 – Bleeding plant on both side |
| 09  | All              | Timing to reach the maximum power in CH demand                                    | 20 - 120 | 25                 | Seconds                                                                                                    |
| 10  | All              | Timing to reach the maximum on CH demand after switching OFF for high temperature | 1 - 10   | 2                  | Minutes.                                                                                                    |
| 12  | All              | Chimney function (for service tests)                                              | 0 - 1    | 0                  | 0 – Boiler ON at the min fan revolution<br>1 – Boiler ON at the max fan revolution                                                        |
| 13  | All              | Min fan revolution *(Not advised changing)                                        | 110-300  | Based on<br>Gas    | r.p.m x 10                                                                                                    |
| 14  | All              | Max fan revolution *(Not advised changing)                                        | 380-700  | Based on<br>Gas    | r.p.m x 10                                                                                                    |

Color Key Suggested to not modify

| PAR | Boiler<br>Config | Description                                                          | Values       | Factory<br>Setting | Note                                                                                                    |
|-----|------------------|----------------------------------------------------------------------|--------------|--------------------|----------------------------------------------------------------------------------------------------|
| 15  | All              | Pre-Ventilation                                                      | 15-60        | 30                 | Seconds                                                                                                    |
| 16  | All              | Post-Ventilation                                                     | 10-60        | 20                 | Seconds                                                                                                    |
| 17  | All              | Temperature SET for TA2                                              | 0 / 20-80    | 0                  | 0 – Input for Telephone controller<br>20 – 80 SET flow temp following demand from TA2                                      |
| 18  | All              | Showing fan revolutions                                              | 0 - 1        | 0                  | 0 – Function DEACTIVATED<br>1 – Function ACTIVATED for 15min                                                               |
| 19  | All              | Delay of switching ON, after CH demand                               | 0 - 5        | 0                  | Minutes. It is used when there are zone-valves with long open time, on the plant.                                          |
| 20  | All              | Timing of pump functionning after CH demand                          | 0 - 240      | 30                 | Seconds                                                                                                    |
| 21  | Singular         | Timing of pump functionning after DHW demand                         | 0 – 240 tank | 180 Tank           | Seconds                                                                                                    |
| 22  | All              | Delay of operating time for ON error E24 (clicson low temp)          | 0-120        | 30                 | Seconds. Contact «TP» on the electric scheme                                                                               |
| 23  | Singular         | SET temperature of tank                                              | 0<br>30 - 60 | 0                  | 0 – Settable by knob on control panel<br>30 – 60 temperature set by the technician and not<br>settable anymore by the user |
| 24  | Singular         | SET temperature of tank during the hourly tank preparation           | 0<br>20 - 50 | 40                 | 0 – Tank not prepared<br>20 – 50 temperature SET Tank when hourly tank<br>preparation function is OFF                      |
| 25  | Singular         | $\Delta T$ for re-ignition boiler on tank preparation demand         | 1 - 10       | 3                  | ON burner for Tank demand = SET – (PAR25)°C                                                                                |
| 26  | Singular         | $\Delta T$ to get the max flow temperature during tank preparation   | 5 - 15       | 8                  | $\Delta T$ = SET Tank – T current.<br>If $\Delta T$ > (PAR26): then T flow = max value                                     |
| 27  | Singular         | $\Delta T$ to set the min value of T flow on Tank preparation demand | 5 - 20       | 15                 | T flow min = SET Tank + (PAR27)°C                                                                                          |

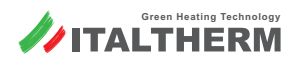

| PAR | Boiler<br>Config | Description                                                                       | Values       | Factory setting          | Note                                                                                                    |  |  |
|-----|------------------|-----------------------------------------------------------------------------------|--------------|--------------------------|----------------------------------------------------------------------------------------------------|--|--|
| 28  | Singular         | Anti-legionella Function (ON/OFF)                                                 | 0<br>50 - 70 | 60                       | 0 – DEACTIVATED<br>50 – 70 Temperature of water during this function                                                                                                    |  |  |
| 29  | Singular         | Activation timing Anti-legionella, after not having reached Temperature at PAR 28 | 1 - 15       | 7                        | Days.                                                                                                    |  |  |
| 30  | Singular         | Duration of Anti-legionella function                                              | 0 - 30       | 1                        | Minutes.                                                                                                    |  |  |
| 31  | All              | Fan speed for fan/chimney flues validation test                                   | 0 - 99       | 99                       | The same for all power                                                                                                    |  |  |
| 32  | All              | Fan speed threshold to be reached for fan<br>validation test                      | 0 - 99       | Based on<br>boiler power | 50 kW = 62<br>70 kW = 48<br>90 kW = 75<br>115 kW = 60<br>160 kW = 70                                                                                                    |  |  |
| 33  | All              | Modulating Pump Activation (only Heating demand)                                  | 0 - 2        | 0                        | 0 – modulating disable<br>1 – modulating with ΔT fixed<br>2 – modulating with ΔT dynamic                                                                                           |  |  |
| 34  | All              | All Set the ΔT for modulating pump                                                |              |                          | $0 - \Delta T = 20^{\circ}C$ $1 - \Delta T = 15^{\circ}C$ $2 - \Delta T = 10^{\circ}C$ $3 - \Delta T = 5^{\circ}C$                                                                 |  |  |
| 35  | All              | Max modulating pump power                                                         | 65 - 99      |                          | Linked to PAR 0, which sets this based on boiler power .<br>It is NOT reccomended to change this value                                                                             |  |  |
| 36  | All              | Set pressure values for loss of water switch                                      | 0-3          | 3                        | 0 – Trasducer not present<br>1 - OFF = 0,5bar, ON = 1bar<br>2 - (50-70 kW) OFF = 0,4bar, ON = 0,7bar<br>2 - (90-115 kW) OFF = 0,7bar, ON = 1,4bar<br>3 - OFF = 0,8bar, ON = 1,2bar |  |  |

| PAR | Boiler<br>Config | Description                                                            | Values         | Factory setting | Note                                                                                                    |
|-----|------------------|------------------------------------------------------------------------|----------------|-----------------|----------------------------------------------------------------------------------------------------|
| 37  | All              | Type of plant filling-in *(not used in these models)                   | 0<br>30 - 60   | 0               | 0 – Automatic<br>From 30 to 60 litre of water inlet                                                                                                    |
| 38  | All              | Fan revolution during Post Ventilation                                 | 40-99          | 70              | % of max fan revolution                                                                                                    |
| 39  | All              | External Temperature Correction                                        | -5 <b>÷</b> +5 | 0               | Degrees (°C)                                                                                                    |
| 40  | All              | Booster function: Heating SET timing of increasing ,<br>until max SET. | 0/ 1-60        | 0               | If function activated, it increases Heating SET of +5°C.<br>0 = disabled<br>1-60 = Minutes;                                                                       |
| 41  | All              | Min Flow Temperature                                                   | 20-50<br>20-35 |                 | If PAR 2 = 0 then range 20÷50; Default 35°C<br>If PAR 2 = 1 then range 20÷35; Default 20°C                                                                        |
| 42  | All              | Switching OFF burner Temperature from SET                              | 0-10           | 5               | Degrees(°C)                                                                                                    |
| 43  | All              | Switching ON burner Temperature from SET                               | 0-10           | 0               | Degrees(°C)                                                                                                    |
| 44  | All              | Management of connector 67 on PCB for external<br>heating pump         | 0-3            | 0               | 0 = Standard functioning (linked to heating demand)<br>1 = Always ON<br>2 = Only linked to demand from TA (not TA2)<br>3 = Linked to both Heating and DHW demands |
| 45  | All              | Max timing of DHW demand                                               | 0/ 10-180      | 0               | 0 = disabled<br>10-180 sec = After this time of no-stop DHW demand,<br>boiler gives precedence to heating demand.                                                 |

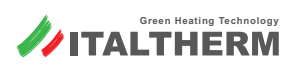

### User views (general information on the display, for end user)

#### What it shows:

Cyclical views containing some information, such as:

- Plant pressure
- External temperature (if external probe is present)
- Current clock (if regulated before)

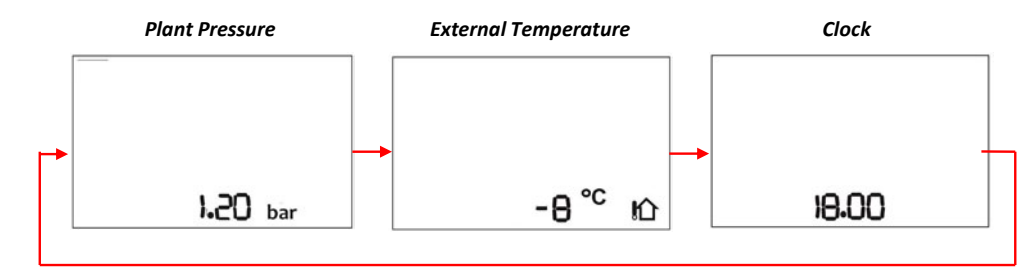

#### How to activate:

During normal functioning pressing briefly INFO button, User Views are showed:

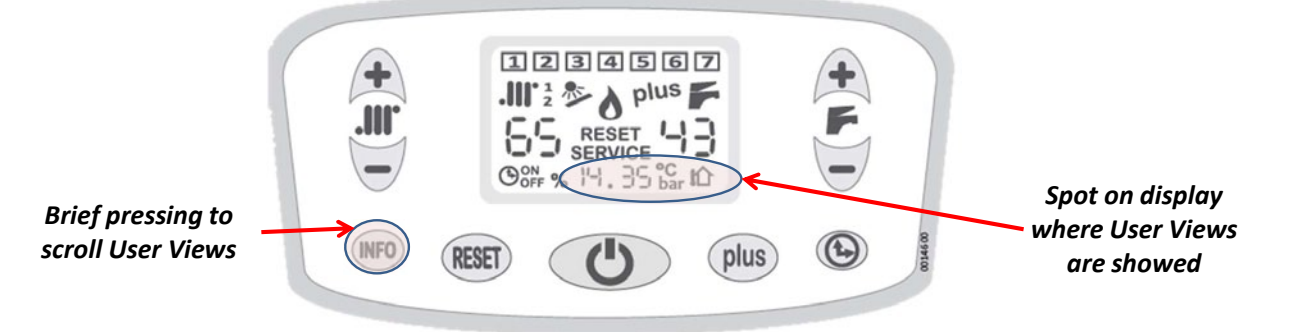

Technical views (specific information for technicians)

#### What it shows:

Cyclical views containing some information, such as:

- Current Information
- ings 💋
- **W** External Probe information (if present)

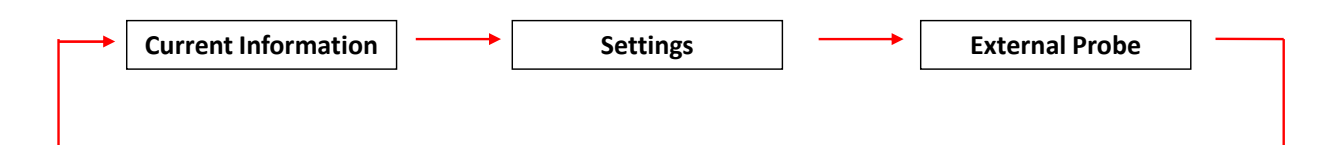

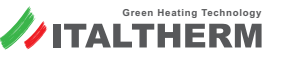

#### How to activate:

During normal functioning pressing for 5 sec. INFO button, Technical views are showed:

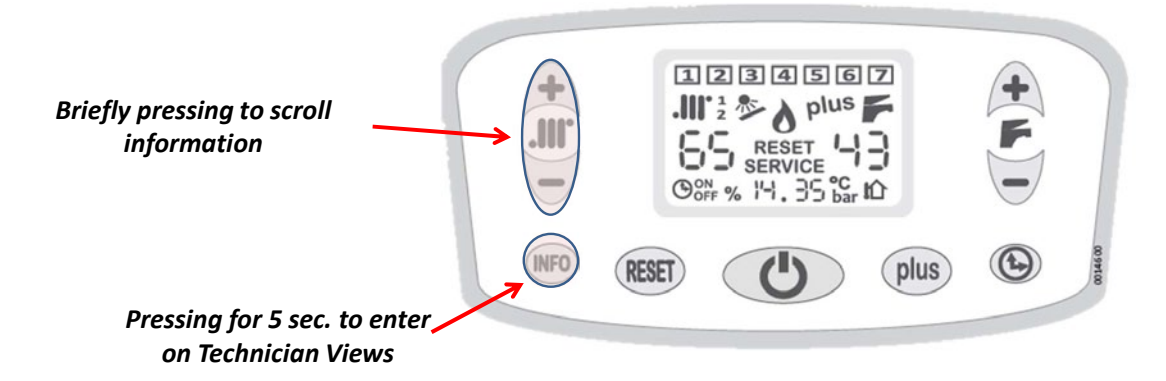

### **Current Information**

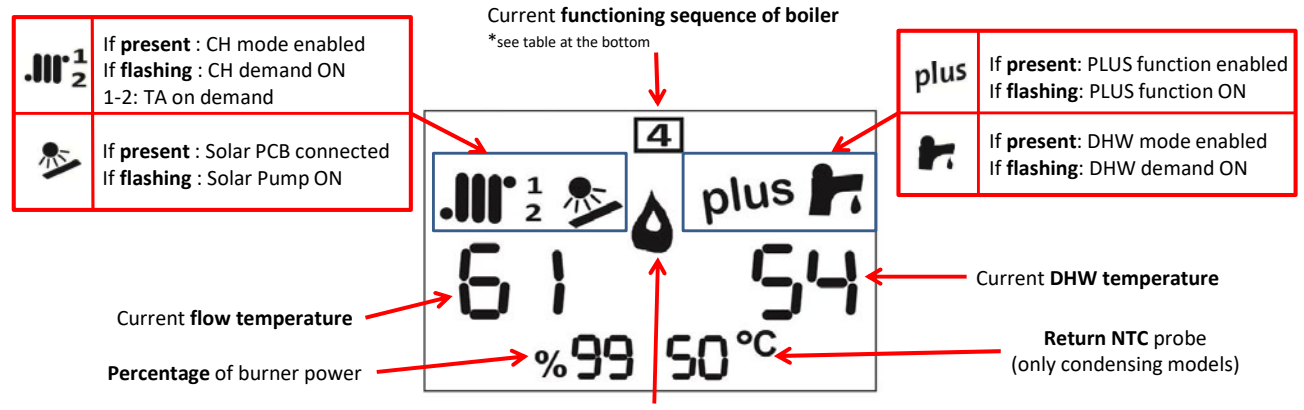

#### Flame detected

| N° | Ignition Step         | Description                                                          |
|----|-----------------------|----------------------------------------------------------------------|
|    | NO DEMAND IN PROGRESS | NO demand in progress                                                |
| 1  | STARTING CHECK CYCLE  | Fan Minimum Revolutions control                                      |
| 2  | START FAN CYCLE       | Fan ON, checking fan revolution (NO flame yet)                       |
| 3  | BURNER CYCLE:         | Gas valve open and sparkling but NO flame yet                        |
| 4  | NO DETECTION FLAME    | Timing for detection flame is over: waiting for new ignition attempt |
| 5  | DETECTION FLAME DONE  | Slow ignition is running                                             |
| 6  | MODULATION CYCLE      | Calibration of gas quantity burned according to kind of demand       |
| 7  | ENDING CYCLE          | Gas Valve OFF, post circulation and post ventilation                 |

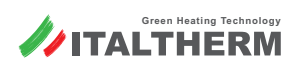

### Alarms - errors

### Settings

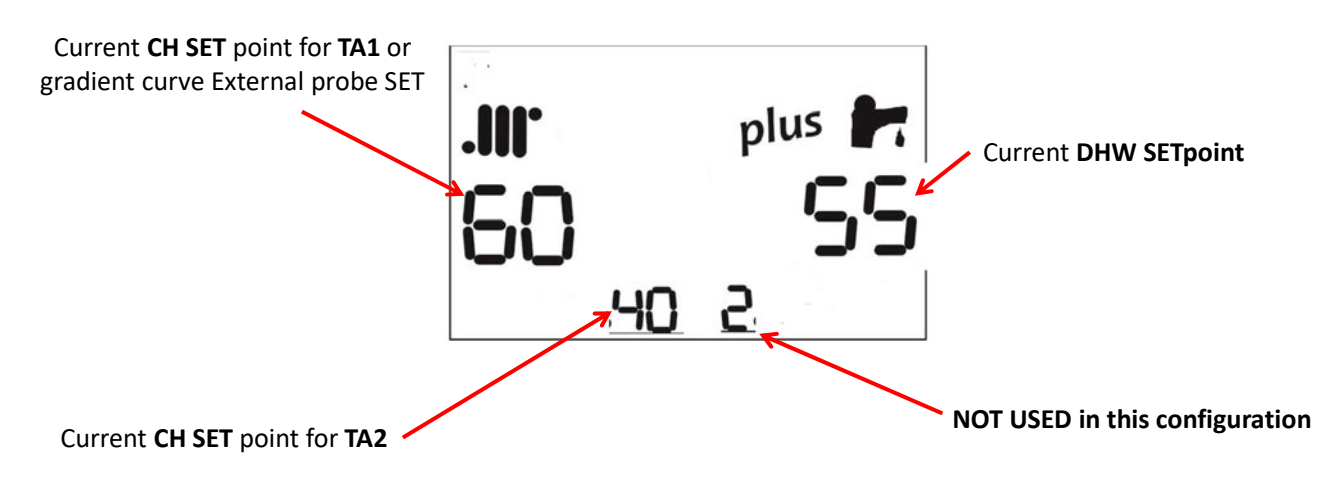

# **Alarms - errors**

# Last 5 errors log (for technician)

This function allows technician to obtain information about errors occurred on boiler.

#### What it shows:

Cyclical views containing last 5 errors detected:

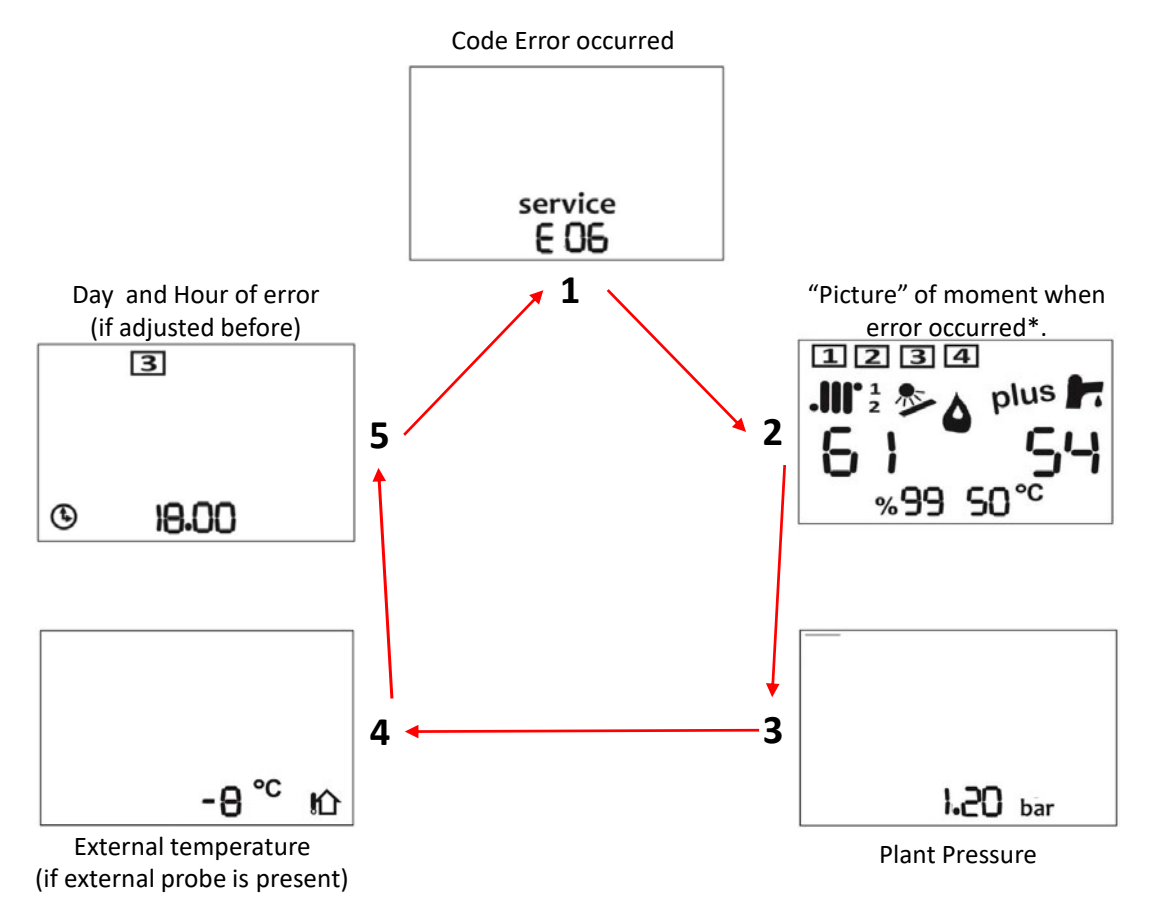

\* The details showed, in this page information, are the same as "Current Information" of Technician views

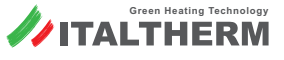

How to activate this function?

- 1. When boiler is in **He** mode, pushing **for 6 sec** button **INFO**, the *"Last 5 errors"* function is enabled.
- 2. Pushing buttons **+**.**III** and **-**.**III** to scroll errors occurred.
- 3. Pushing buttons + F and F to scroll pages information about single error.

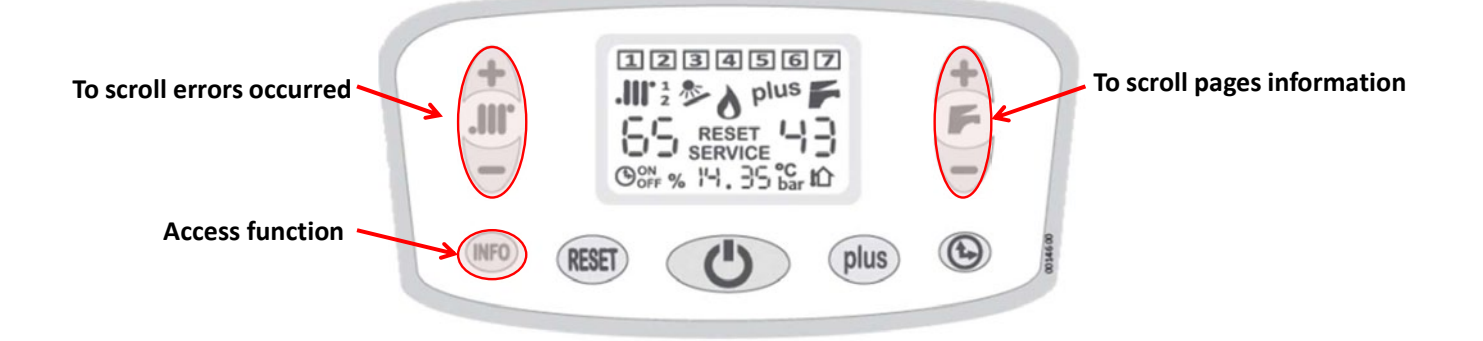

# Errors list and description

| Error<br>code | Kind of<br>error | Description                                                                                |
|---------------|------------------|--------------------------------------------------------------------------------------------|
| E 01          | RESET            | No flame detected.                                                                         |
| E 02          | RESET            | High temperature on primary side.                                                          |
| E 03          | RESET            | Thermofuse contact is open.                                                                |
| E 05          | SERVICE          | CH flow probe value is out of range.                                                       |
| E 08          | RESET            | Flame lost 5 times after detection                                                         |
| E 10          | SERVICE          | Low pressure on the plant                                                                  |
| E 12          | SERVICE          | Tank probe value is out of range.                                                          |
| E 15          | RESET            | Return probe value is out of range.                                                        |
| E 16          | RESET            | N° of fan revolutions is not corrected for functioning.                                    |
| E 24          | RESET            | Low temperature plant thermostat is open.                                                  |
| E 29          | RESET            | Possible obstruction on flues pipes or chimney flues                                       |
| E 31          | SERVICE          | Comunication between PCB and remote control is not correct.                                |
| E 35          | RESET            | Flame detection with Burner ON.                                                            |
| E 38          | SERVICE          | External probe value is out of range.                                                      |
| E 39          | SERVICE          | Anti-freeze function: when boiler is switched ON and 1 probe feels 0°C, than no burner ON. |
| E 43          | SERVICE          | Return probe has felt high temp for more than 10 sec.                                      |
| E 62          | SERVICE          | No communication between Display and main PCB.                                             |
| E 91          | SERVICE          | No communication between pressure transducer and main PCB.                                 |
| E 92          | SERVICE          | Overpressure detected by transducer.                                                       |

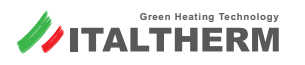

#### How it works:

Activating this function, the boiler starts a cycle of plant bleeding in order to help technician to fill-in water in a better way.

Different bleeding options based on plant requirements:

- 1. only the CH side of plant
- 2. only the DHW side of plant
- 3. both CH and DHW sides

Every cycle takes 2 minutes and it is composed by: - For 1':30" Pump ON - For 30" Pump OFF.

Entire function (7 bleeding cycle repeated) takes about 15min, unless leaving manually the function before.

#### How to activate:

Parameter n°7

| PAR | Description                            | Values | Factory setting | Note                                                                                                    |
|-----|----------------------------------------|--------|-----------------|----------------------------------------------------------------------------------------------------|
| 07  | Functions for bleeding hydraulic plant | 0 - 3  | 0               | 0 – Functions OFF<br>1 – Bleeding plant on the Heating side<br>2 – Bleeding plant on the Sanitary side<br>3 – Bleeding plant on both side |

# **Resistance value**

| <b>Contact</b> β <b>3977</b> |       |  |  |  |  |
|------------------------------|-------|--|--|--|--|
| °C                           | Ω     |  |  |  |  |
| 0                            | 33000 |  |  |  |  |
| 20                           | 12500 |  |  |  |  |
| 40                           | 5350  |  |  |  |  |
| 60                           | 2500  |  |  |  |  |
| 80                           | 1260  |  |  |  |  |
| 100                          | 700   |  |  |  |  |

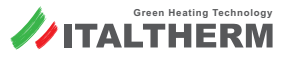

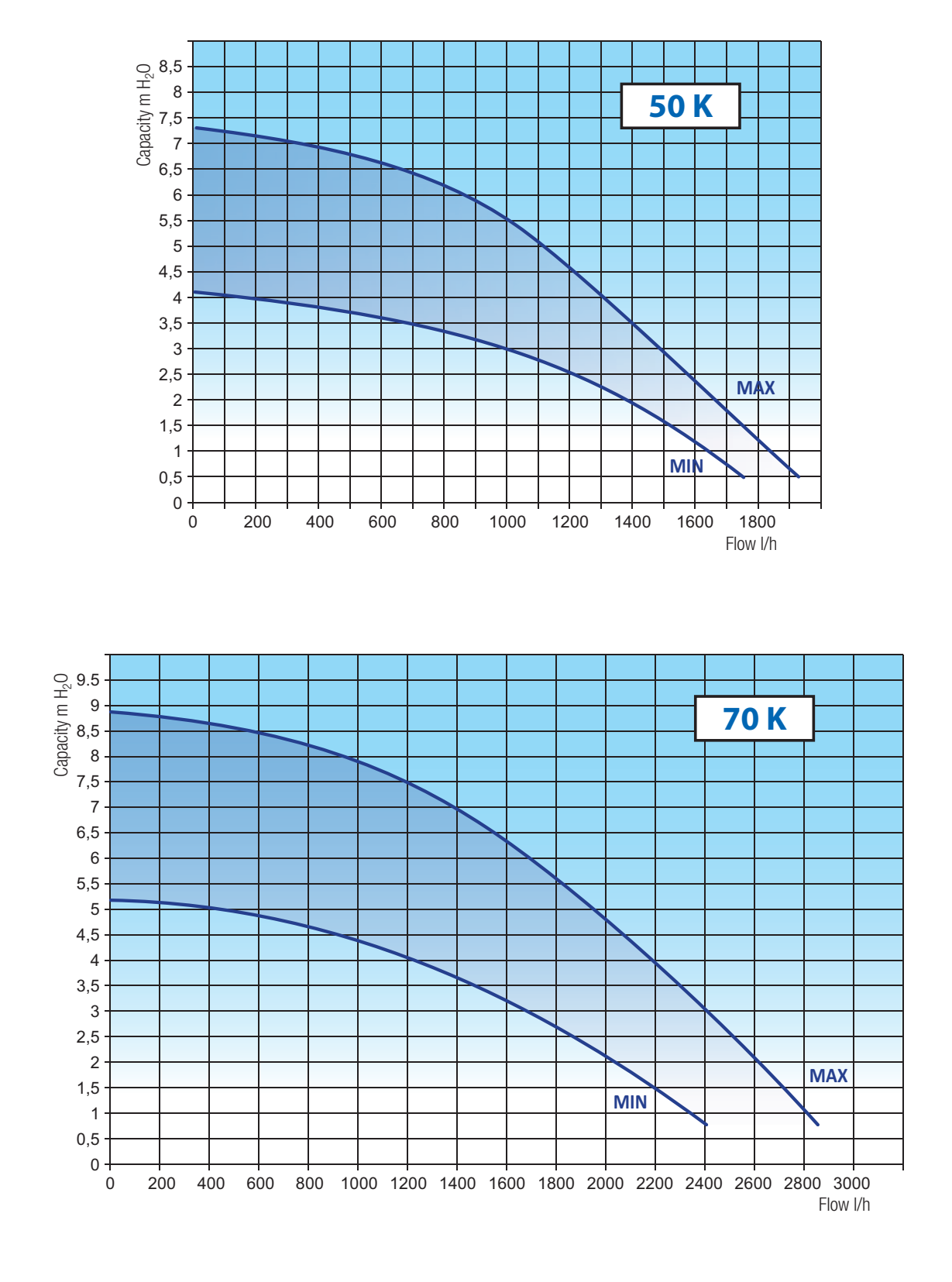

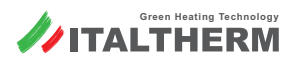

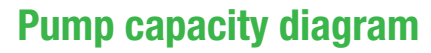

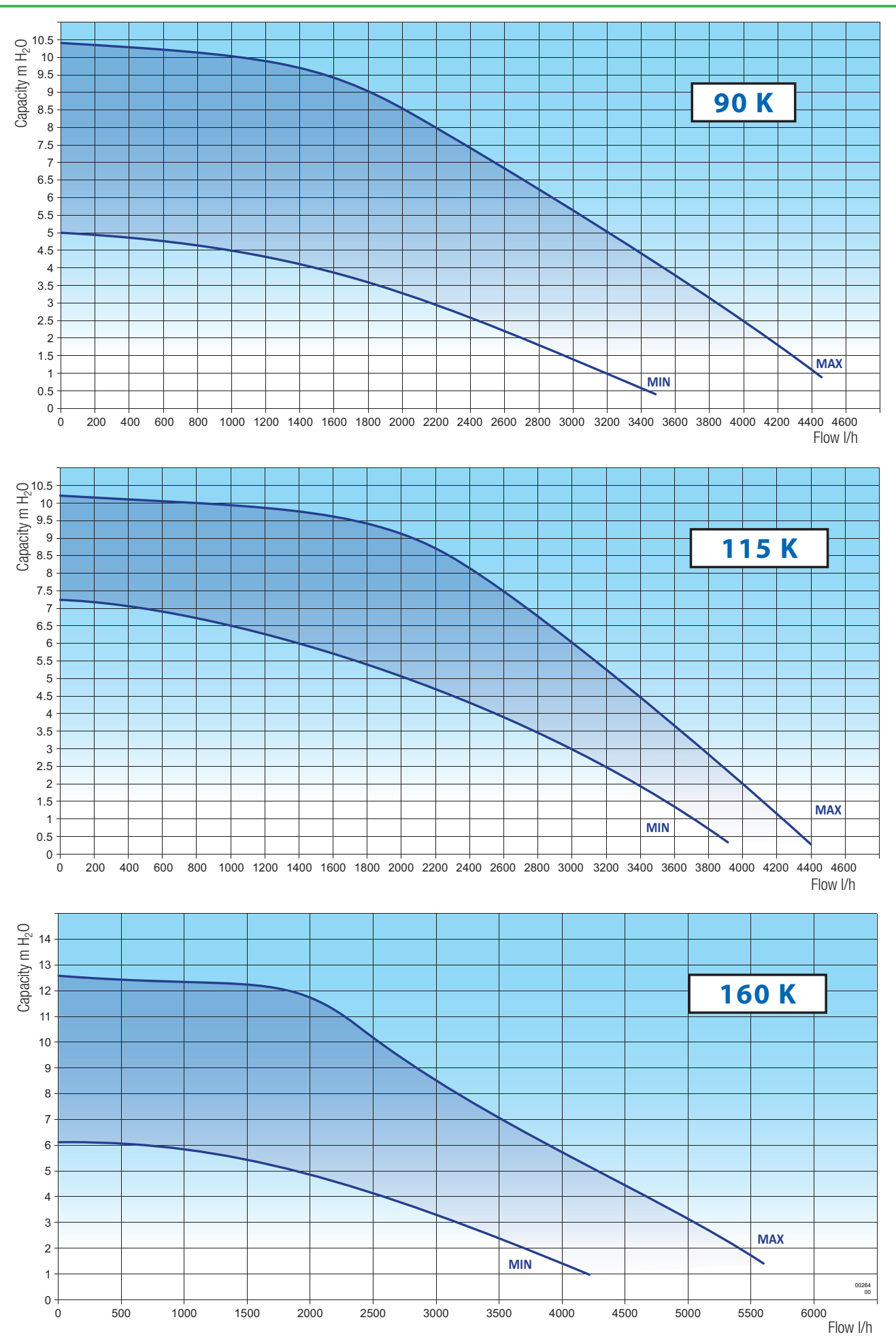

![](_page_27_Picture_2.jpeg)

| TECHNICAL SPECIFICATIONS                                                                                                    | Unit of<br>meas.                   | Time I<br>50<br>G20 | Time Power         Time Power           50 K         70 K           G20         G31         G20         G |        | Power<br>K<br>G31 | Time Power<br>90 K<br>G20 G31 |                     | Time Power<br>115 K<br>G20 G31 |         | Time Power<br>160 K<br>G20 G31 |         |
|----------------------------------------------------------------------------------------------------|------------------------------------|---------------------|----------------------------------------------------------------------------------------------------|--------|-------------------|-------------------------------|---------------------|--------------------------------|---------|--------------------------------|---------|
| EC Certificate                                                                                                    |                                    | 0476 0              | Q 1281                                                                                                    | 0476 0 | Q 1281            | 0476 0                        | Q 1281              | 0476 0                         | Q 1281  | 0476 0                         | Q 1281  |
| Category                                                                                                    |                                    | l                   | H3P                                                                                                    | 2+     | 13P               | 21                            | H3P                 | 2                              | НЗР     | 21                             | H3P     |
| Type                                                                                                    |                                    |                     |                                                                                                    | B23    | 3P - C13 -        | C33 - C43                     | - C53 - C6          | 3 - C83 - C                    | .93     |                                |         |
| Operation temperature (min÷max)                                                                                                    | °C                                 | 0÷                  | +60                                                                                                    | 0 ÷ ·  | +60               | 0÷                            | +60                 | 0÷                             | +60     | 0÷                             | +60     |
|                                                                                                    |                                    |                     |                                                                                                    |        |                   |                               |                     |                                |         |                                |         |
| Maximum Power Input Qn                                                                                                    | kW                                 | 47.5                | 47.5                                                                                                    | 63.0   | 63.0              | 85.0                          | 85.0                | 108.0                          | 108.0   | 150.0                          | 150.0   |
| Minimum Power Input Qr                                                                                                    | kW                                 | 5.0                 | 6.0                                                                                                    | 7.0    | 8.0               | 9.5                           | 10.0                | 11.0                           | 12.0    | 25.0                           | 25.0    |
| Maximum Power Output 60°/80°C *                                                                                                    | kW                                 | 46.0                | 46.0                                                                                                    | 61.1   | 61.1              | 82.4                          | 82.4                | 104.9                          | 104.9   | 144.6                          | 144.6   |
| Minimum Power Output 60°/80°C *                                                                                                    | kW                                 | 4.7                 | 5.6                                                                                                    | 6.6    | 6.6               | 9.0                           | 9.5                 | 10.5                           | 11.4    | 23.8                           | 23.8    |
| Maximum Power Output 30°/50°C *                                                                                                    | kW                                 | 49.2                | 49.2                                                                                                    | 65.6   | 65.6              | 89.3                          | 89.3                | 113.5                          | 113.5   | 157.50                         | 157.50  |
| Minimum Power Output 30°/50°C *                                                                                                    | kW                                 | 5.2                 | 6.2                                                                                                    | 7.3    | 7.3               | 9.8                           | 10.3                | 11.4                           | 12.4    | 27.0                           | 27.0    |
| NO <sub>x</sub> Class                                                                                                    |                                    | 6                   | 6                                                                                                    | 6      | 6                 | 6                             | 6                   | 6                              | 6       | 6                              | 6       |
| Correct CO 0% O <sub>2</sub> (at Qn)                                                                                                | ppm                                | 157.3               | 146.3                                                                                                    | 146.0  | 172.9             | 152.6                         | 133.0               | 176.1                          | 166.3   | 176.1                          | 141.0   |
| CO <sub>2</sub> (at Qn)                                                                                                    | %                                  | 9.3                 | 10.3                                                                                                    | 9.2    | 10.3              | 9.2                           | 10.30               | 9.3                            | 10.30   | 9.3                            | 10.2    |
| Condensation q.ty at Qn (at 30°/50°C *)                                                                                             | l/h                                | 4.4                 | 4.4                                                                                                    | 6.5    | 6.5               | 9.3                           | 9.3                 | 12.4                           | 12.4    | 18.40                          | 18.40   |
| Condensation q.ty at Qr (at 30°/50°C *)                                                                                             | l/h                                | 0.6                 | 0.6                                                                                                    | 0.7    | 0.7               | 1.1                           | 1.1                 | 1.3                            | 1.3     | 2.90                           | 2.90    |
| Condensation pH value                                                                                                    | рН                                 | 2.8                 | 2.8                                                                                                    | 2.8    | 2.8               | 2.8                           | 2.8                 | 2.8                            | 2.8     | 2.8                            | 2.8     |
| Fume temperature at Qn                                                                                                    | -C                                 | 83.0                | 83.0                                                                                                    | 82.0   | 82.0              | /1.9                          | /1.9                | 170.49                         | /5.0    | /9./                           | 62.3    |
|                                                                                                    | кд/П                               | 15.95               | //.ŏ/                                                                                                    | 101.78 | 103.28            | 137.32                        | 137.57              | 1/0.48                         | 1/4./9  | 240.03                         | 249.01  |
| MEASURED EFFICIENCY *                                                                                                    | 0/                                 | 00                  | 1                                                                                                    | 07     | 1                 | 07                            | 2                   | 07                             | 2.2     | 07                             | 0       |
| Nominal efficiency (NCV) at 50 /80 C                                                                                                | %                                  | 90                  | ).1<br>) F                                                                                                | 97     | .1                | 97                            | .5                  | 97                             | .Z      | 97                             | .8      |
| Efficiency at 20% load Oa (NCV) at 30°C                                                                                             | 70<br>0/_                          | 10                  | 5.5<br>6.7                                                                                                | 102    | +.1<br>7          | 103                           | ס.ט<br>1 ב          | 10                             | 0 1     | 10:                            | 5.U     |
| * return temperature / flow temperature; NCV = Net Calorifit<br>values are related to Average Power Output <b>Qa</b> for Range Rate | 70<br>Value (=Hi)<br>ed appliances | 10                  | 5.7                                                                                                    | 10.    | .2                | 105                           | 5.1                 | 10                             | 9.1     | 103                            | 2.5     |
| HEATING DATA                                                                                                    |                                    |                     |                                                                                                    |        |                   |                               |                     |                                |         |                                |         |
| Temperature selection range (min÷max)                                                                                               | °C                                 |                     |                                                                                                    |        |                   | 35÷78 /                       | 20÷45               |                                |         |                                |         |
| Temperature selection range (min÷max)                                                                                               | °C                                 |                     |                                                                                                    |        |                   | 20÷                           | -78                 |                                |         |                                |         |
| Characteristics of water (or of thermal fluid) of heating system                                                                    | °f<br>DH                           |                     |                                                                                                    |        | Hα                | 5÷1<br>7.5÷9.5                | L5 °f<br>(7.5 ÷ 8.5 | *)                             |         |                                |         |
| (* = if there are aluminium parts along the heating system) Expansion tank                                                          | 1                                  |                     |                                                                                                    | none   | (to fores         | ee on the                     | system h            | ,<br>v the insta               | aller)  |                                |         |
| Maximum working pressure                                                                                                    | har                                |                     | 2                                                                                                    | 10110  |                   | 2011 the                      | 5                   |                                | 5       | 4                              | 5       |
| Boiler water content                                                                                                    | 1                                  | 3                   | ,<br>5                                                                                                    | 4      | 0                 | 9                             | 0                   | 11                             | 5       | 14                             | 0       |
| Max temperature                                                                                                    | °C                                 |                     | 5                                                                                                    | 9      | 5                 | 9                             | 5                   |                                | 5       | 9                              | 5       |
| Boiler anti-freeze function temper. on / off                                                                                        | °C                                 | 5 /                 | 30                                                                                                    | 5 /    | 30                | 5 /                           | 30                  | 5 /                            | 30      | 5 /                            | 30      |
| DOMESTIC WATER DATA                                                                                                    |                                    |                     |                                                                                                    |        | ĺ                 |                               |                     |                                |         |                                |         |
| Temperature selection range (min÷max)                                                                                               | °C                                 | 30÷                 | ÷60                                                                                                    | 30÷    | ·60               | 30÷                           | -60                 | 30÷                            | ÷60     | 30÷                            | -60     |
|                                                                                                    |                                    |                     |                                                                                                    |        | ĺ                 |                               |                     |                                |         |                                |         |
| Voltage/Frequency                                                                                                    | N//11-                             | 220÷24              | 40 / 50                                                                                                   | 220÷24 | 10 / 50           | 220÷24                        | 40 / 50             | 220÷24                         | 40 / 50 | 220÷24                         | 40 / 50 |
| (rated voltage)                                                                                                    | V / HZ                             | (23                 | 0V)                                                                                                    | (23    | OV)               | (23                           | 0V)                 | (23                            | 0V)     | (23                            | 0V)     |
| Power (max)                                                                                                    | W                                  | 14                  | 15                                                                                                    | 19     | 0                 | 25                            | 55                  | 31                             | 15      | 48                             | 30      |
| Protection rating                                                                                                    |                                    | IP X                | (5D                                                                                                    | IP X   | 5D                | IP X                          | (5D                 | IP >                           | (5D     | IP X                           | (5D     |
| DIMENSIONAL CHARACTERISTICS                                                                                                    |                                    |                     |                                                                                                    |        |                   |                               |                     |                                |         |                                |         |
| Length - Height - Depth                                                                                                    | mm                                 |                     |                                                                                                    |        | see "Dim          | ensions and co                | onnections" or      | page 30                        |         |                                |         |
| Weight                                                                                                    | kg                                 | 39.4 /              | 43.5                                                                                                    | 45.8 / | 49.9              | 86.7 /                        | 92.4                | 91.5 /                         | / 97.2  | 108.3 /                        | 114.4   |
| CONNECTIONS                                                                                                    |                                    |                     |                                                                                                    |        |                   |                               |                     |                                |         |                                |         |
| Gas and hydraulic connections                                                                                                    |                                    |                     |                                                                                                    |        | see "Dim          | ensions and co                | onnections" or      | page 30                        |         |                                |         |
| Flue fitting: types, lengths, diameters                                                                                             | -                                  | 25.                 | 400                                                                                                    | 50.    | 50                | ee "Flue system               | ns" on page 3.      | 3                              | 4.65    | 25.                            | 400     |
| Min÷max fan residual head (for type $C_{63}$ )                                                                                      | Ра                                 | 25 ÷                | 180                                                                                                    | 50 ÷   | 280               | 10÷                           | 150                 | 15 ÷                           | 165     | 25 ÷                           | 190     |
| GAS POWER SUPPLY PRESSURES                                                                                                    |                                    | 20                  | 27                                                                                                    | 20     | 27                | 20                            | 27                  | 20                             | 27      | 20                             | 27      |
| Rated pressure                                                                                                    | mbar                               | 20                  | 37                                                                                                    | 20     | 3/                | 20                            | 37                  | 20                             | 37      | 20                             | 37      |
| Pressure at input (min÷max)                                                                                                    | mbar                               | 1/÷25               | 35÷40                                                                                                    | 1/÷25  | 35÷40             | 1/÷25                         | 35÷40               | 1/÷25                          | 35÷40   | 1/÷25                          | 35÷40   |
| Diameter of nozzles (Mixer group)                                                                                                   |                                    | 2                   | 2                                                                                                    | 2      | 2                 | 640 /                         | 2                   | 2                              | 2       | _                              | _       |
| (*=open/close)                                                                                                    | mm/100                             | 460                 | 345                                                                                                    | 570 *  | 470               | 560 *                         | 440 *               | 640                            | 520     | -                              | -       |
| GAS CONSUMPTION                                                                                                    | 24                                 |                     |                                                                                                    |        |                   |                               |                     |                                |         | 45.5                           |         |
| at Qn                                                                                                    | m³/h                               | 5.02                | 2.00                                                                                                    | 6.66   | 4.00              | 8.99                          | 6.50                | 11.42                          | 0.07    | 15.86                          | 14.00   |
|                                                                                                    | rg/n                               | 0.52                | 3.08                                                                                                    | 0.74   | 4.88              | 1.00                          | 0.59                | 1 16                           | 8.37    | 2.64                           | 11.63   |
| at Qr                                                                                                    | kg/h                               | 0.00                | 0.47                                                                                                    | 0.74   | 0.62              | 1.00                          | 0.78                | 1.10                           | 0.93    | 2.04                           | 1 94    |

![](_page_28_Picture_2.jpeg)

(1) ATTENTION! Remove all the plastic caps placed to close the hydraulic connections and the condense outlet hose of the boiler

### Models 50 K -70 K

![](_page_29_Figure_3.jpeg)

![](_page_29_Picture_4.jpeg)

Models 90 K -115 K

![](_page_30_Figure_2.jpeg)

143

Ť

- SS Safety valve discharge (3/4"F)
- **G** Gas (1"M)
- **SC** Condensation discharge (Ø 25mm) (approximate position)
- F System filling connection point, with cap (½"M)\*
- **CEL** Electric connections (approximate position)
- **R** System return (1<sup>1</sup>/<sub>4</sub>"M)
- \* **includes non-return valve.** Any shut-off devices for system filling, outside the boiler, are managed by the installer. If the connector is not used, leave it closed using a sealed cap.

![](_page_30_Picture_10.jpeg)

615

upper side view

Models 160 K

![](_page_31_Figure_2.jpeg)

![](_page_31_Picture_3.jpeg)

### Separate system (C\_{43} , C\_{53} , C\_{63} , C\_{83} , $_{\rm C93}$ \* )

![](_page_32_Figure_2.jpeg)

| Mod    | Separate system Ø80 mm original*** |             |  |  |  |
|--------|------------------------------------|-------------|--|--|--|
| IVIOU. | IN+OUT min÷max (m)                 | OUT max (m) |  |  |  |
| 50 K   | 2 ÷ 30                             | 25          |  |  |  |
| 70 K   | 2 ÷ 30                             | 25          |  |  |  |

| Mod   | Separate system Ø100 mm original*** |             |  |  |  |
|-------|-------------------------------------|-------------|--|--|--|
| WOU.  | IN+OUT min÷max (m)                  | OUT max (m) |  |  |  |
| 90 K  | 2 ÷ 30                              | 29          |  |  |  |
| 115 K | 2 ÷ 20                              | 19          |  |  |  |
| 160 K | 2 ÷ 20                              | 19          |  |  |  |

\* Note: With the separate system it is possible to create also systems of type  $C_{13}$  and  $C_{33}$ .

\*\* Duct axis measurements are referred to the boiler upper profile and immediately to the entry of the first right-angle curve Differences in levels due to slopes are not considered.

\*\*\* IMPORTANT: table is referred to original flue fitting accessories. When using **NON-original** flue fitting accessories (certified for condensation, the use of which is allowed by the special approval of C6 boilers) refer to the relevant technical documentation.

#### Coaxial system ( $\mathbf{C}_{13}$ , $\mathbf{C}_{33}$ )

| Mod  | Coaxial system Ø80/125 mm original*** |                        |  |  |  |
|------|---------------------------------------|------------------------|--|--|--|
| wou. | Horizontal (THL) max (m)              | Vertical (TVL) max (m) |  |  |  |
| 50 K | 8                                     | 10                     |  |  |  |
| 70 K | 8                                     | 10                     |  |  |  |

| Mod   | Coaxial system Ø100/150 mm original*** |                        |  |  |  |
|-------|----------------------------------------|------------------------|--|--|--|
| wou.  | Horizontal (THL) max (m)               | Vertical (TVL) max (m) |  |  |  |
| 90 K  | 5                                      | 6                      |  |  |  |
| 115 K | 5                                      | 6                      |  |  |  |
| 160 K | 5                                      | 6                      |  |  |  |

THL Total Horizontal Length

TVL Total Vertical Length

### System with suction from room ( $\mathbf{B}_{\text{23P}}$ )

![](_page_32_Figure_14.jpeg)

| Mod  | System B23P Ø80 mm original*** |  |  |  |  |
|------|--------------------------------|--|--|--|--|
| wou. | OUT max (m)                    |  |  |  |  |
| 50 K | 1 ÷ 25                         |  |  |  |  |
| 70 K | 1 ÷ 25                         |  |  |  |  |

| Mod.  | System B23P Ø100 mm original*** |
|-------|---------------------------------|
|       | OUT max (m)                     |
| 90 K  | 1 ÷ 29                          |
| 115 K | 1 ÷ 19                          |
| 160 K | 1 ÷ 19                          |

![](_page_32_Figure_17.jpeg)

![](_page_32_Picture_18.jpeg)

# **Remote control**

This remote control **is more than a simple room thermostat**. Thanks to this, it is possible to **manage the boiler in all its settings** like DHW and CH temperature adjustment, **boiler reset** in case of boiler block, and of course it works as a **room thermostat** both in **manual** and **weekly program mode**. It's powered by the boiler (in safety low voltage), so **it doesn't need batteries**.

![](_page_33_Picture_3.jpeg)

Remove Remote Control from its box and keep relevant instructions for use. Attach them to this instruction booklet.

Neither the Remote Control nor the relevant cable coming from the boiler must be connected to the 230 V power supply, for no reason.

**Cable maximum length must be less than 50 m.** In order to avoid malfunctions caused by disturbances, Remote Control connections and other possible low voltage connections must be kept separated from power supply system cables, e.g. letting them pass through separate sheaths.

- 1. Make sure that boiler is not electrically powered;
- 2. install device as described in **paragraph 1** of the booklet supplied with the Kit;
- connect Remote Control connections "OT" nr. 1-2 to the "TA Room Thermostat -Remote Control" cable coming from the boiler using a suitable bipolar terminal. See also "Electric diagrams" on page 10;

Note: Remote Control connection has no polarity.

- 4. power supply the boiler and select the Summer mode;
- 5. check the correct work of the device. The electronics should recognize it automatically.

Hereafter, the boiler should be left on Summer mode; the boiler work is managed by the Remote Control, including the OFF, Summer and Winter modes, and the technical functions (such as several additional functions).

In case of problems in wirings or in boiler setting, the alarm E31 will appear. See E31 alarm description on page 25.

# External probe kit

The Outdoor Sensor manages automatically the CH flow temperature\*\* as a function of the outdoor temperature, thus avoiding the user to adjust it manually. This function is also named "shifting temperature".

\*\* that's the temperature of the heating elements. Don't mistake it with the room temperature (managed by the room thermostat or by the Remote Control, but not by the boiler) that doesn't depend on the first one.

The installation must be made by a professionally skilled technician following the instructions supplied with the kit. Refer to "Electric diagrams" on page 10 for the links to the Main Board.

After the installation of the Sensor, the buttons +... and -... won't adjust directly the CH flow temperature, but the dispersion factor "kd" that's the response of the outdoor temperature, detected by the sensor, on the CH flow temperature, as shown in the following graph.

![](_page_33_Figure_20.jpeg)

Because of the wide buildings typologies, it's impossible to give precise indications on kd value to set. The correct setting must be determined case by case and will have, as a result, an optimal comfort in all the climatic conditions requiring heating, i.e. a prompt reaching of the room temperature with cold weather and no room overheating during mild periods.

Practically, kd value should be adjusted depending on the estimated efficiency of the building's thermal insulation. Its range is from 01 to 30: use higher values when there is a high thermal dispersion and therefore a less efficient insulation (and vice versa).

### Outdoor Sensor kit and Remote Control

If also the Remote Control Kit is installed, please refer to the relevant instruction handbook for details about the combined working of Outdoor Sensor and Remote Control itself.

![](_page_33_Picture_25.jpeg)

![](_page_33_Picture_27.jpeg)

| <br> |
|------|
|      |
|      |
|      |
|      |
|      |
|      |
|      |
| <br> |
|      |
|      |
|      |
|      |
|      |
|      |
|      |
|      |
|      |
|      |
|      |
|      |
|      |
|      |
|      |
|      |
|      |
|      |
|      |
|      |
|      |
|      |
|      |
|      |
|      |
|      |
|      |

# www.italtherm.it

![](_page_35_Picture_1.jpeg)